## **Dell OptiPlex 3020M**

Manual do proprietário

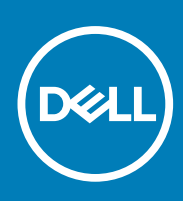

Modelo normativo: D08U Tipo normativo: D08U001 November 2020 Rev. A03

#### Notas, avisos e advertências

(i) NOTA: Uma NOTA indica informações importantes que ajudam você a usar melhor os recursos do computador.

CUIDADO: Um AVISO indica possíveis danos ao hardware ou perda de dados e ensina como evitar o problema.

ATENÇÃO: Uma ADVERTÊNCIA indica possíveis danos à propriedade, risco de lesões corporais ou mesmo risco de vida.

© 20142020 Dell Inc. ou suas subsidiárias. Todos os direitos reservados. Dell, EMC e outras marcas comerciais são marcas comerciais da Dell Inc. ou de suas subsidiárias. Outras marcas comerciais podem ser marcas comerciais de seus respectivos proprietários.

## Índice

| Capítulo 1: Como trabalhar no computador                                    | 5   |
|-----------------------------------------------------------------------------|-----|
| Antes de trabalhar na parte interna do computador                           | 5   |
| Como desligar o computador                                                  | 6   |
| Após trabalhar na parte interna do computador                               | 6   |
|                                                                             |     |
| Capítulo 2: Como instalar os acessórios                                     | 7   |
| Como instalar o adaptador de energia                                        | 7   |
| Como instalar a montagem VESA do Dell OptiPlex Micro Dual                   | 8   |
| Como instalar o suporte de montagem VESA do Dell OptiPlex Micro             | 10  |
| Como instalar o suporte do Dell OptiPlex Micro Vertical                     |     |
| Como instalar o Dell OptiPlex Micro Console com DVD-RW                      | 12  |
| Como instalar o Dell OptiPlex Micro All-in-One de montagem atrás do monitor |     |
| Lista de modelos de monitor compatíveis                                     |     |
|                                                                             |     |
| Capitulo 3: Como remover e instalar componentes                             |     |
| Vista frontal e traseira                                                    |     |
| Como remover a tampa                                                        |     |
| Como instalar a tampa                                                       |     |
| Como remover o módulo do ventilador do processador                          |     |
| Como instalar o módulo do ventilador do processador                         |     |
| Como remover o alto-falante                                                 |     |
| Como instalar o alto-falante                                                |     |
| Como remover o disco rígido                                                 |     |
| Como instalar o disco rígido                                                |     |
| Como remover o dissipador de calor                                          | 27  |
| Como instalar o dissipador de calor                                         | 27  |
| Como remover a placa do conector PS2 e serial                               |     |
| Como instalar a placa do conector PS2 e serial                              |     |
| Como remover a placa WLAN                                                   |     |
| Como instalar a placa WLAN                                                  |     |
| Como remover o processador                                                  |     |
| Como instalar o processador                                                 |     |
| Como remover a memória                                                      |     |
| Como instalar a memória                                                     |     |
| Como remover a bateria de célula tipo moeda                                 |     |
| Como instalar a bateria de célula tipo moeda                                |     |
| Layout da placa do sistema                                                  |     |
| Como remover a placa de sistema                                             |     |
| Como instalar a placa de sistema                                            |     |
| Conítulo 4. Configuração do pictores                                        | 7 4 |
| Capitulo 4: Contiguração do sistema                                         |     |
| Sequencia de Inicialização                                                  |     |
| recias de navegação                                                         |     |
| Opçoes de contiguração do sistema                                           |     |

| Como atualizar o BIOS                                                       | 42 |
|-----------------------------------------------------------------------------|----|
| Configurações de jumper                                                     | 43 |
| Senhas do sistema e de configuração                                         | 43 |
| Como atribuir uma senha do sistema e uma senha de configuração              | 43 |
| Como excluir ou alterar uma senha do sistema e/ou de configuração existente | 44 |
| Como desabilitar uma senha do sistema                                       | 44 |
| Capítulo 5: Especificações                                                  | 45 |
| Capítulo 6: Como entrar em contato com a Dell                               | 48 |

### Como trabalhar no computador

#### **Tópicos:**

- Antes de trabalhar na parte interna do computador
- Como desligar o computador
- Após trabalhar na parte interna do computador

### Antes de trabalhar na parte interna do computador

Use as seguintes diretrizes de segurança para ajudar a proteger seu computador contra danos potenciais e ajudar a garantir sua segurança pessoal. A menos que indicado diferentemente, cada procedimento incluído neste documento pressupõe as seguintes condições:

- Você leu as informações de segurança fornecidas com o computador.
- Um componente pode ser substituído ou, se tiver sido adquirido separadamente, pode ser instalado executando-se o procedimento de remoção na ordem inversa.
- () NOTA: Desconecte todas as fontes de energia antes de abrir a tampa ou os painéis do computador. Depois de terminar de trabalhar na parte interna do computador, recoloque todas as tampas, painéis e parafusos antes de conectar o computador à fonte de alimentação.
- NOTA: Antes de trabalhar na parte interna do computador, leia as informações de segurança fornecidas com o computador. Para obter informações adicionais sobre as melhores práticas de segurança, consulte a página inicial sobre conformidade normativa em www.dell.com/regulatory\_compliance.
- CUIDADO: Muitos reparos só podem ser feitos por um técnico certificado. Você deve executar apenas tarefas de solução de problemas e reparos simples, conforme autorizado na documentação do produto ou conforme orientado pela equipe de suporte e de serviço de assistência online ou por telefone. Os danos causados por assistência não autorizada pela Dell não são cobertos pela garantia. Leia e siga as instruções de segurança fornecidas com o produto.
- CUIDADO: Para evitar descarga eletrostática, elimine a eletricidade estática do seu corpo usando uma pulseira antiestática ou tocando periodicamente em uma superfície metálica sem pintura, como um conector na parte de trás do computador.
- CUIDADO: Manuseie os componentes e placas com cuidado. Não toque nos componentes ou nos contatos das placas. Segure uma placa pelas suas bordas ou pelo suporte de montagem de metal. Segure os componentes, como processadores, pelas bordas e não pelos pinos.
- CUIDADO: Ao desconectar um cabo, puxe-o pelo conector ou pela respectiva aba de puxar, nunca pelo próprio cabo. Alguns cabos têm conectores com presilhas de travamento. Se estiver desconectando algum cabo desse tipo, destrave as presilhas antes de desconectá-lo. Ao separar conectores, mantenha-os alinhados para evitar que os pinos sejam entortados. Além disso, antes de conectar um cabo, verifique se ambos os conectores estão corretamente orientados e alinhados.

#### (i) NOTA: A cor do computador e de determinados componentes pode ser diferente daquela mostrada neste documento.

Para evitar danos no computador, execute o procedimento a seguir antes de começar a trabalhar em sua parte interna.

- 1. Certifique-se de que a superfície de trabalho está nivelada e limpa para evitar que a tampa do computador sofra arranhões.
- 2. Desligue o computador (consulte Como desligar o computador).

### CUIDADO: Para desconectar um cabo de rede, primeiro desconecte-o do computador e, em seguida, desconecte-o do dispositivo de rede.

3. Desconecte todos os cabos de rede do computador.

- 4. Desconecte o computador e todos os dispositivos conectados de suas tomadas elétricas.
- 5. Pressione e segure o botão liga/desliga com o computador desconectado para conectar a placa de sistema à terra.
- 6. Remova a tampa.

CUIDADO: Antes de tocar em qualquer componente na parte interna do computador, elimine a eletricidade estática de seu corpo tocando em uma superfície metálica sem pintura, como o metal da parte de trás do computador. No decorrer do trabalho, toque periodicamente em uma superfície metálica sem pintura para dissipar a eletricidade estática, a qual pode danificar os componentes internos.

### Como desligar o computador

CUIDADO: Para evitar a perda de dados, salve e feche todos os arquivos e saia dos programas abertos antes de desligar o computador.

- 1. Desligue o sistema operacional:
  - No Windows 8:
    - Com o uso de um dispositivo sensível ao toque:
      - a. Passe o dedo na borda direita da tela, abrindo o menu Botões e selecione Configurações.
      - b. Selecione o  $\bigcirc$  e selecione **Desligar**
    - Com o uso de um mouse:
      - a. Aponte para o canto superior da tela e clique em Configurações.
      - b. Clique no  $\bigcirc$  e selecione **Desligar**.
  - No Windows 7:
    - a. Clique em Iniciar 🗐
    - b. Clique em Desligar.
    - ou
    - a. Clique em Iniciar 🗐
    - b. Clique na seta no canto inferior direito do menu Iniciar, conforme mostrado abaixo, e clique em Desligar.

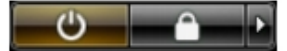

 Certifique-se de que o computador e todos os dispositivos conectados estão desligados. Se o computador e os dispositivos conectados não tiverem sido desligados automaticamente quando você desligou o sistema operacional, mantenha o botão liga/desliga pressionado por cerca de 6 segundos para desligá-los.

### Após trabalhar na parte interna do computador

Após concluir qualquer procedimento de recolocação, conecte todos os dispositivos, placas e cabos externos antes de ligar o computador.

1. Recoloque a tampa.

### CUIDADO: Para conectar um cabo de rede, conecte-o primeiro ao dispositivo de rede e só depois o conecte ao computador.

- 2. Conecte os cabos de telefone ou de rede ao computador.
- 3. Conecte o computador e todos os dispositivos conectados às suas tomadas elétricas.
- 4. Ligue o computador.
- 5. Se necessário, verifique se o computador funciona corretamente executando o Dell Diagnostics.

## 2

### Como instalar os acessórios

Esta seção fornece informações detalhadas sobre como instalar os seguintes acessórios:

- Adaptador de energia
- Suporte de montagem VESA do Dell OptiPlex Micro Dual
- Suporte de montagem VESA do Dell OptiPlex Micro
- Suporte do Dell OptiPlex Micro Vertical
- Dell OptiPlex Micro Console com DVD-RW
- Suporte de montagem All-in-One do Dell OptiPlex Micro

#### **Tópicos:**

- Como instalar o adaptador de energia
- Como instalar a montagem VESA do Dell OptiPlex Micro Dual
- Como instalar o suporte de montagem VESA do Dell OptiPlex Micro
- Como instalar o suporte do Dell OptiPlex Micro Vertical
- Como instalar o Dell OptiPlex Micro Console com DVD-RW
- Como instalar o Dell OptiPlex Micro All-in-One de montagem atrás do monitor
- Lista de modelos de monitor compatíveis

### Como instalar o adaptador de energia

- 1. Execute as etapas a seguir, conforme mostradas na ilustração:
  - a. Deslize para abrir a tampa do adaptador de energia [1].
  - b. Instale o cabo de energia no adaptador de energia e coloque o adaptador na caixa [2,3].

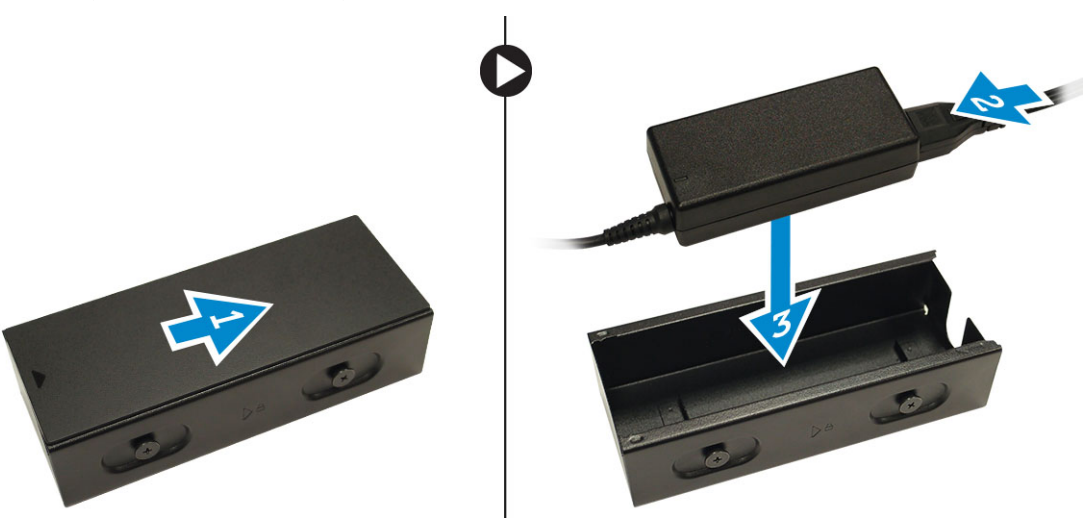

2. Insira o cabo na caixa e deslize a tampa para trás para travá-la.

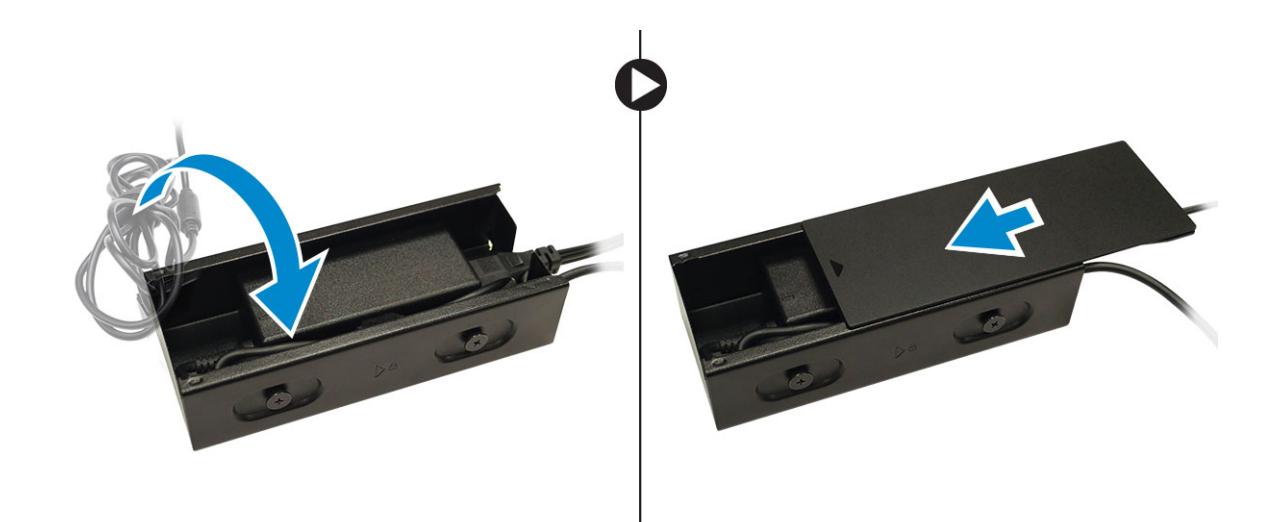

### Como instalar a montagem VESA do Dell OptiPlex Micro Dual

#### Parafusos recomendados:

| Tipo do parafuso                          | Usado em |
|-------------------------------------------|----------|
| M4 x L10 mm, parafuso de cabeça do painel | Monitor  |

#### **Pré-requisito**: Instale o adaptador de energia.

1. Alinhe o suporte de montagem VESA atrás do monitor duplo e aperte os parafusos para fixar a montagem VESA dupla no monitor.

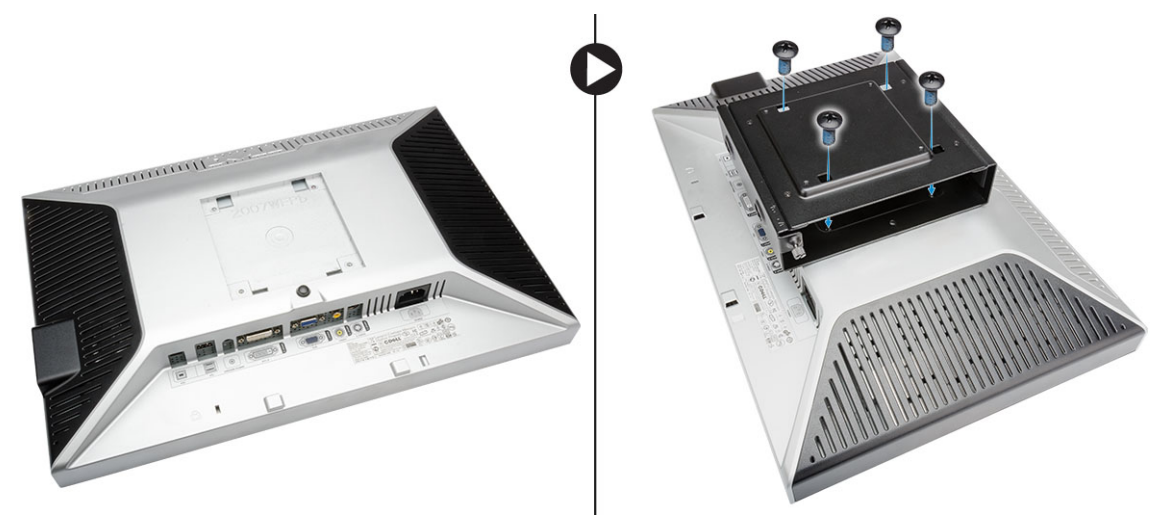

- 2. Execute as etapas a seguir, conforme mostradas na ilustração:
  - a. Deslize o computador para a montagem VESA dupla. [1]
  - b. Gire o parafuso no sentido horário para prender o computador na montagem VESA dupla. [2]

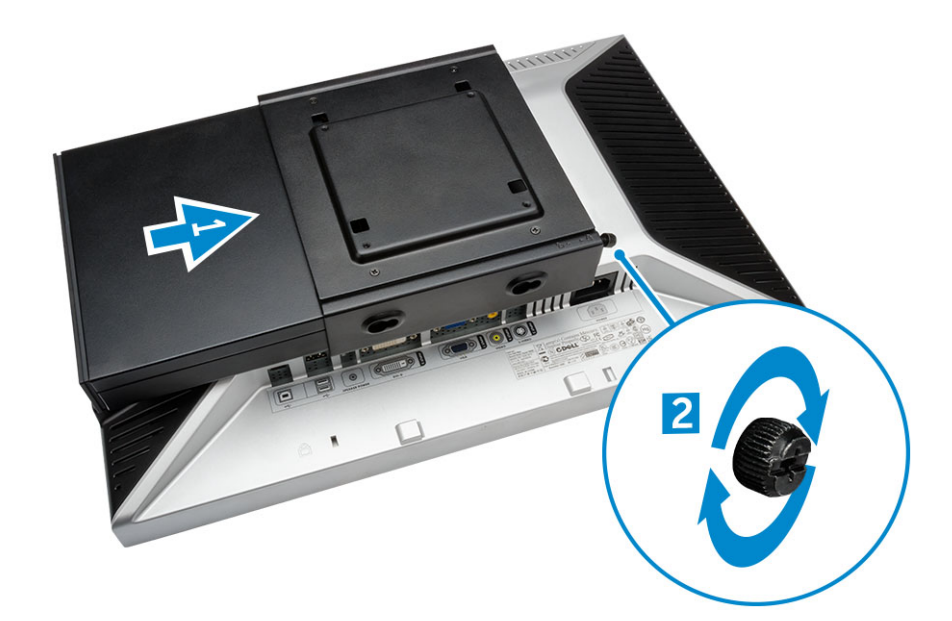

3. Deslize a caixa do adaptador de energia através dos entalhes no fundo da montagem VESA dupla para travá-la.

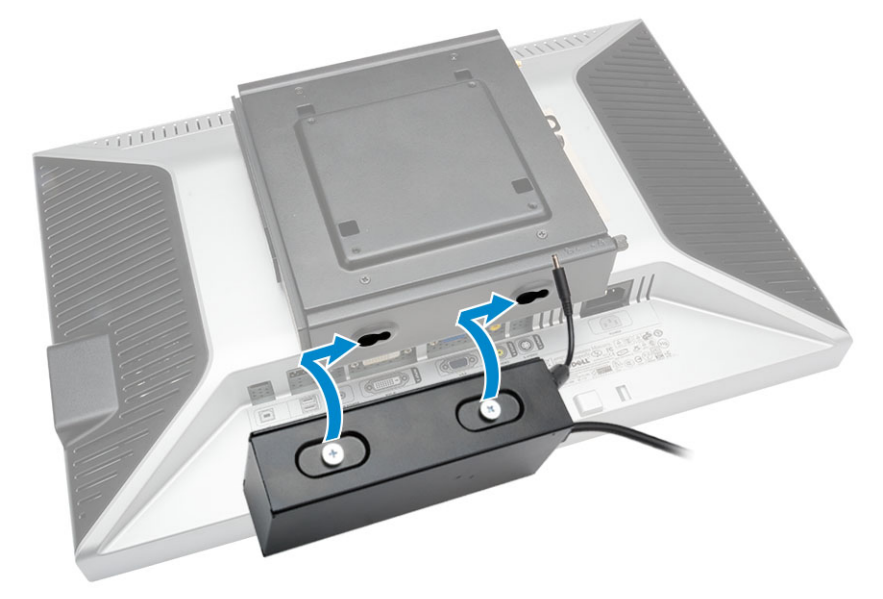

4. Conecte todos os cabos e antena no computador.

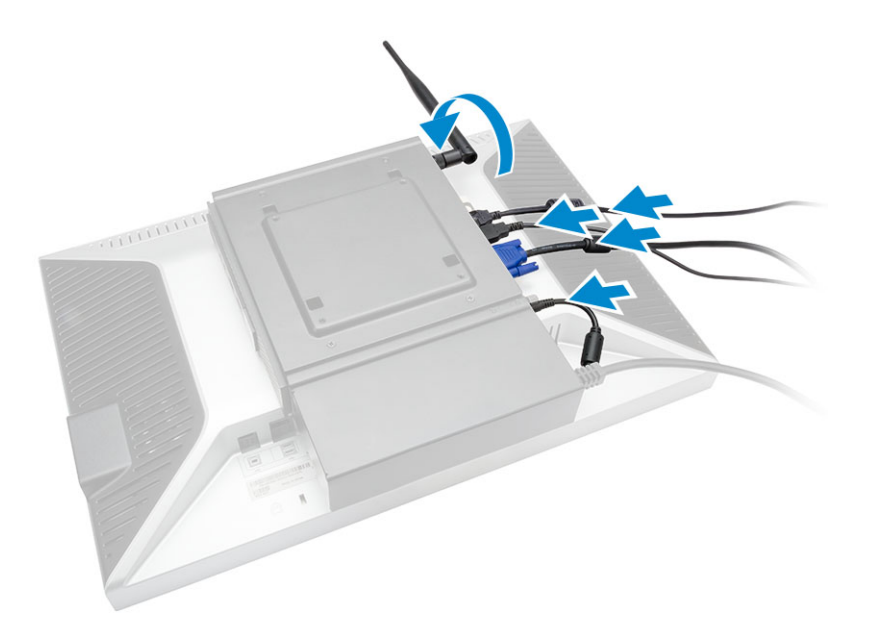

5. Aperte os parafusos para fixar a base do braço na montagem VESA dupla.

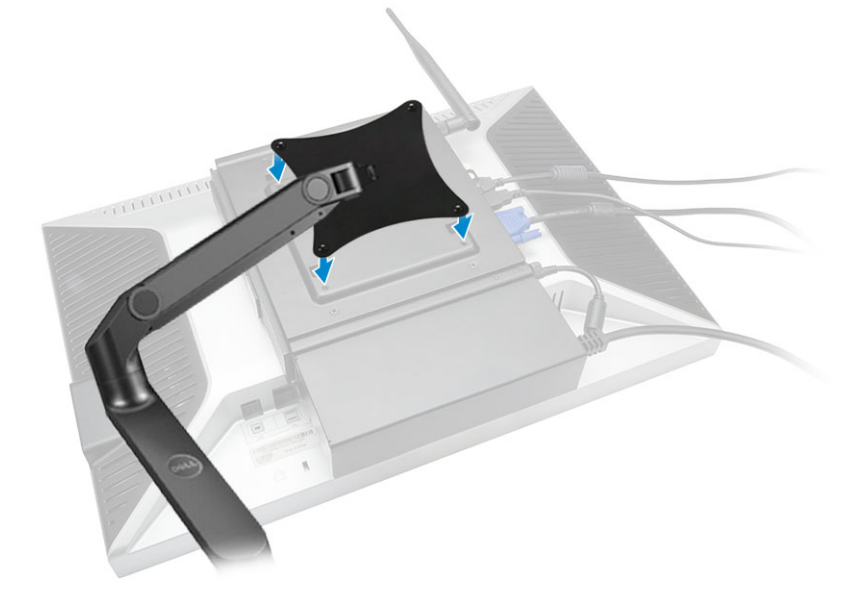

### Como instalar o suporte de montagem VESA do Dell OptiPlex Micro

#### Parafusos recomendados:

|       | Tipo do parafuso                          | Usado em        |
|-------|-------------------------------------------|-----------------|
|       | M4 x L10 mm, parafuso de cabeça do painel | Monitor         |
| # min | ST4 x 13 mm, parafuso de madeira          | Mesa de madeira |

Pré-requisito: Instale o adaptador de energia.

- 1. Execute as etapas a seguir, conforme mostradas na ilustração:
  - a. Aperte os parafusos para prender o suporte de montagem VESA na mesa.
  - b. Deslize o computador para o suporte de montagem VESA [1].
  - c. Aperte o parafuso para prender o computador no suporte de montagem VESA [2].

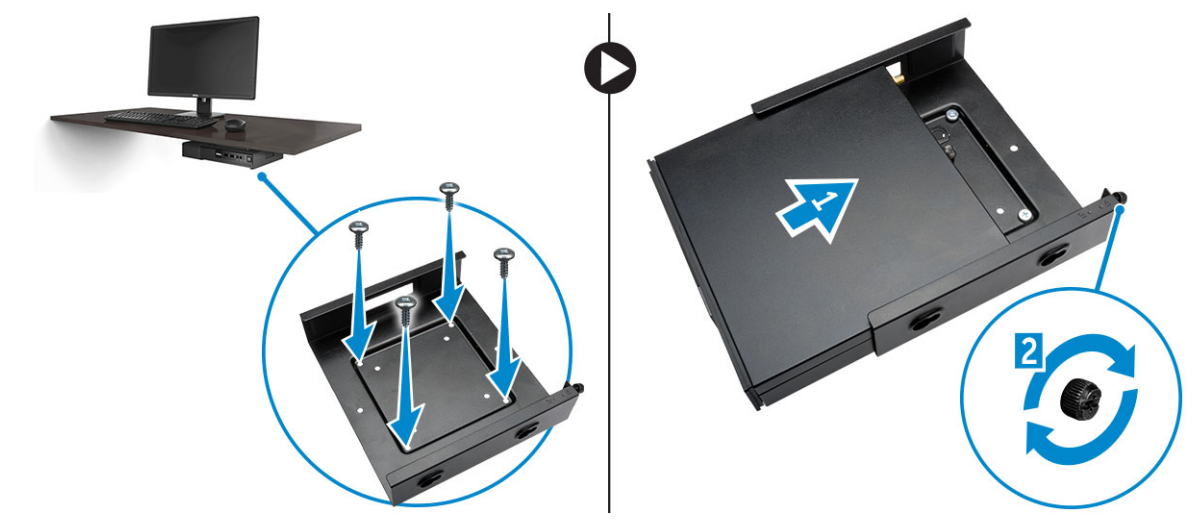

- 2. Execute as etapas a seguir, conforme mostradas na ilustração:
  - a. Deslize a caixa do adaptador de energia através dos entalhes no fundo do suporte de montagem VESA para travá-la.
  - **b.** Conecte todos os cabos e instalar a antena no computador.

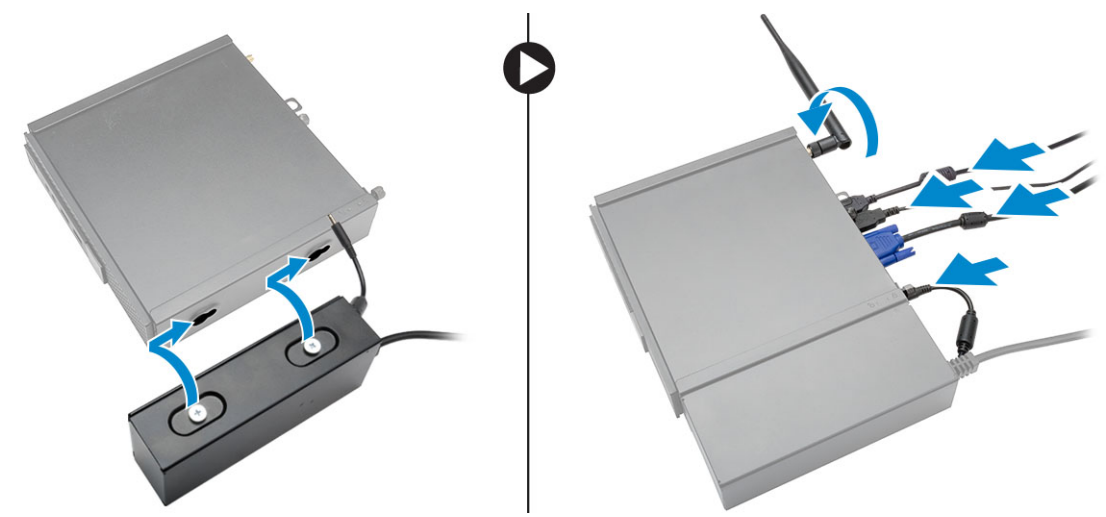

### **Como instalar o suporte do Dell OptiPlex Micro Vertical**

Alinhe o computador no suporte vertical e certifique-se de que a aba no suporte vertical se encaixa no entalhe ou entalhe no sistema.

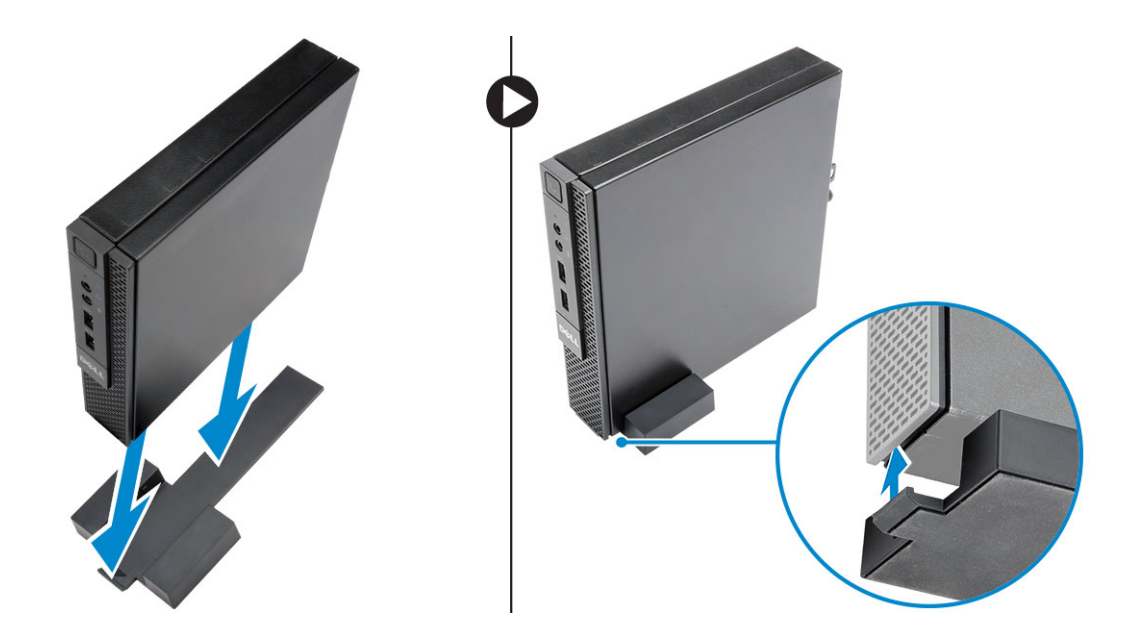

### Como instalar o Dell OptiPlex Micro Console com DVD-RW

Parafusos recomendados:

|       | Tipo do parafuso                 | Usado em        |
|-------|----------------------------------|-----------------|
| # min | ST4 x 13 mm, parafuso de madeira | Mesa de madeira |

- 1. Execute as etapas a seguir, conforme mostradas na ilustração:
  - a. Solte os parafusos que prendem a tampa do módulo de memória para o console da unidade óptica [1].
  - b. Deslize e levante a tampa para removê-la do console [2].

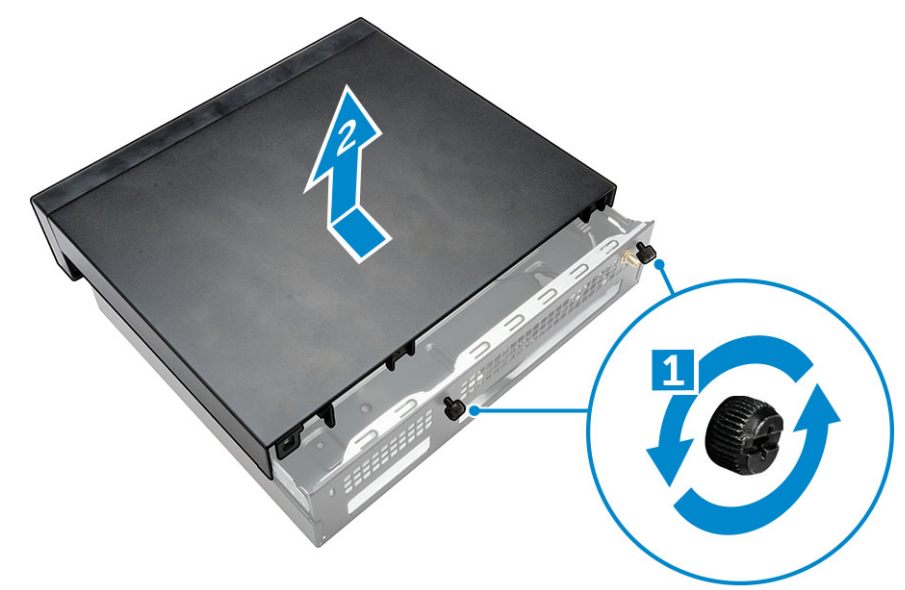

- 2. Execute as etapas a seguir, conforme mostradas na ilustração:
  - a. Deslize o computador para o slot [1].
  - b. Aperte o parafuso para prender o computador no console da unidade ótica [2].

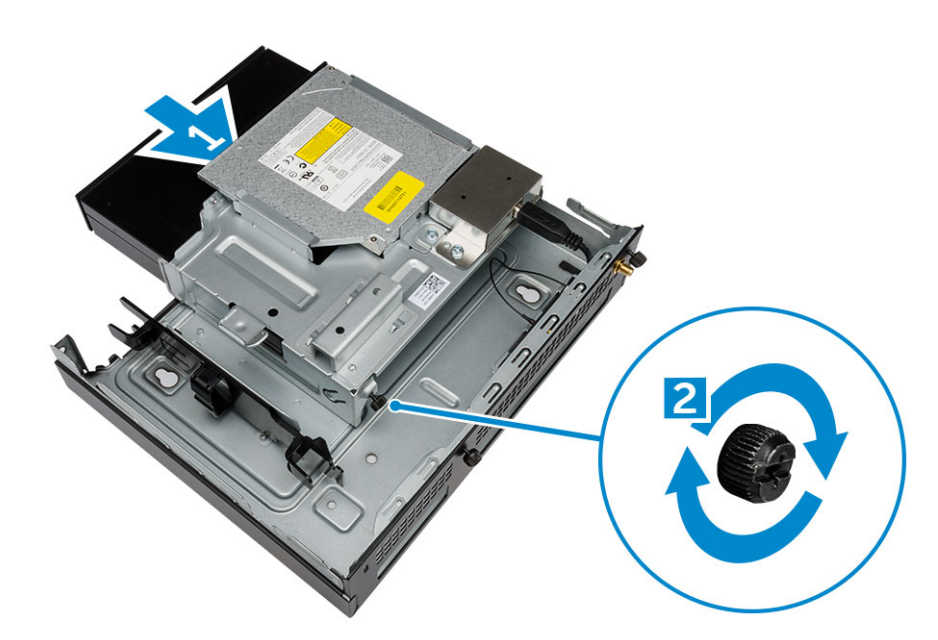

- 3. Execute as etapas a seguir, conforme mostradas na ilustração:
  - **a.** Corte a tira do cabo adaptador de energia [1].
  - **b.** Deslize e insira o adaptador de energia no slot [2].
  - c. Encaminhe o cabo através do entalhe para prendê-lo [3].

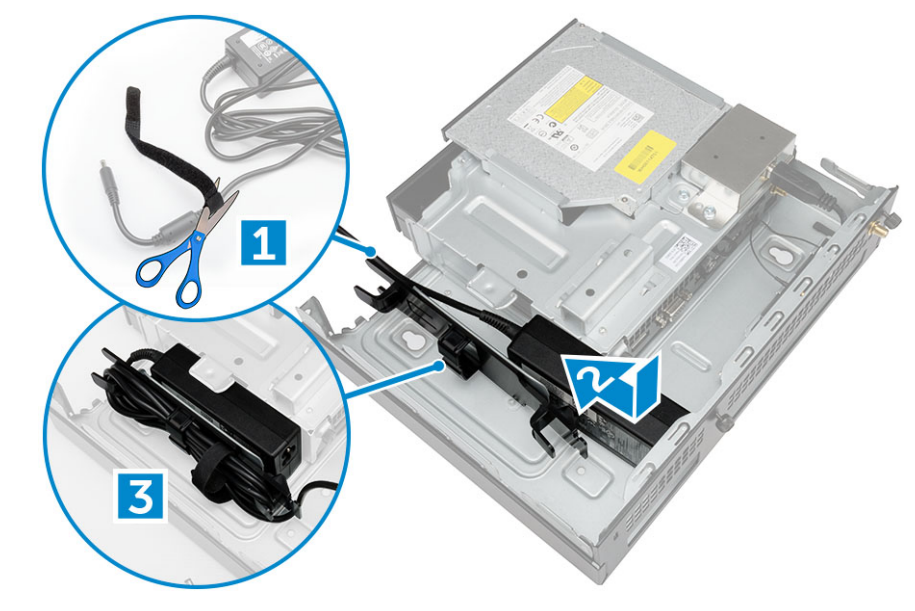

- 4. Execute as etapas a seguir, conforme mostradas na ilustração:
  - **a.** Abra o clipe de manuseio do cabo [1].
  - b. Levante o cabo da antena para retirá-lo [2].
  - c. Conecte o cabo da antena no conector da antena [3].

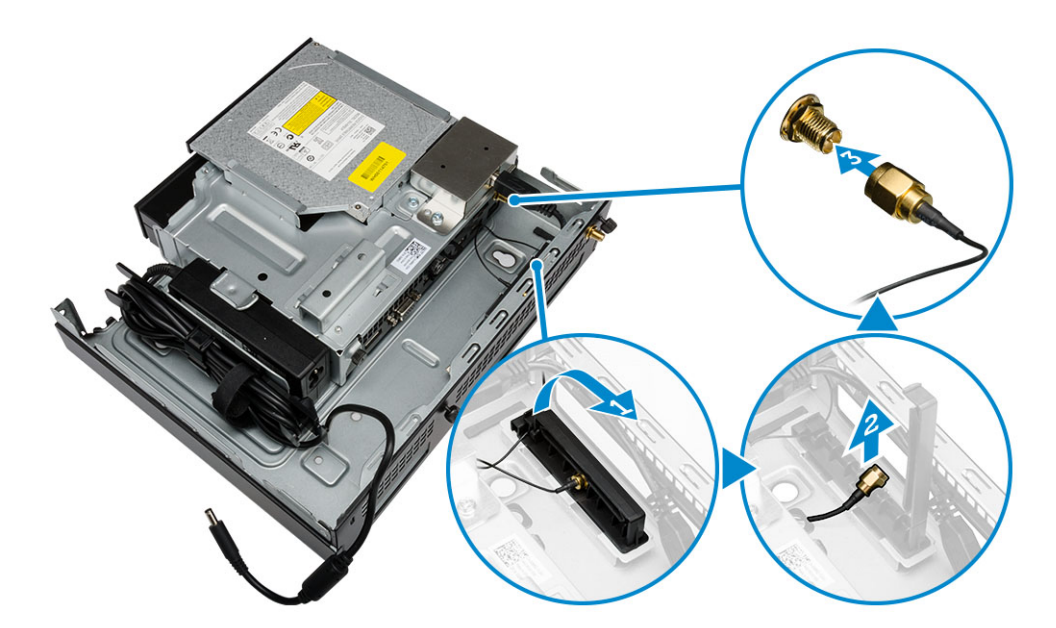

5. Passe os cabos USB pelo clipe de manuseio do cabo e os conecte no computador. Feche o clipe de manuseio do cabo.

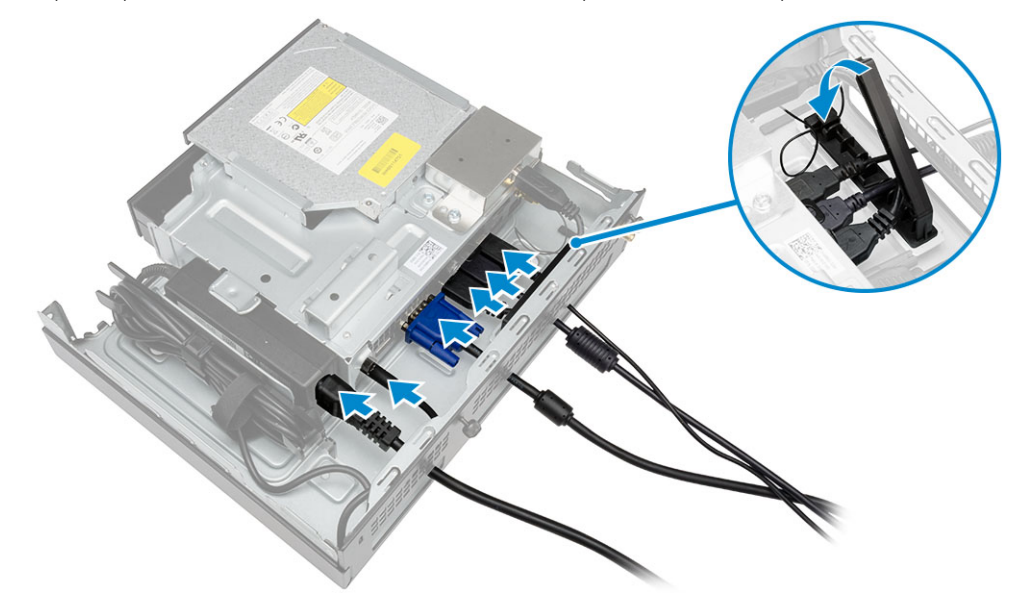

- 6. Execute as etapas a seguir, conforme mostradas na ilustração:
  - a. Preparar a mesa de madeira instalando os parafusos para montagem do console da unidade ótica.
  - b. Alinhe os slots no console da unidade ótica console com os parafusos na mesa e deslize o console da unidade ótica e o bloqueie.
  - c. Aperte os parafusos que fixam o console da unidade ótica na mesa de madeira.

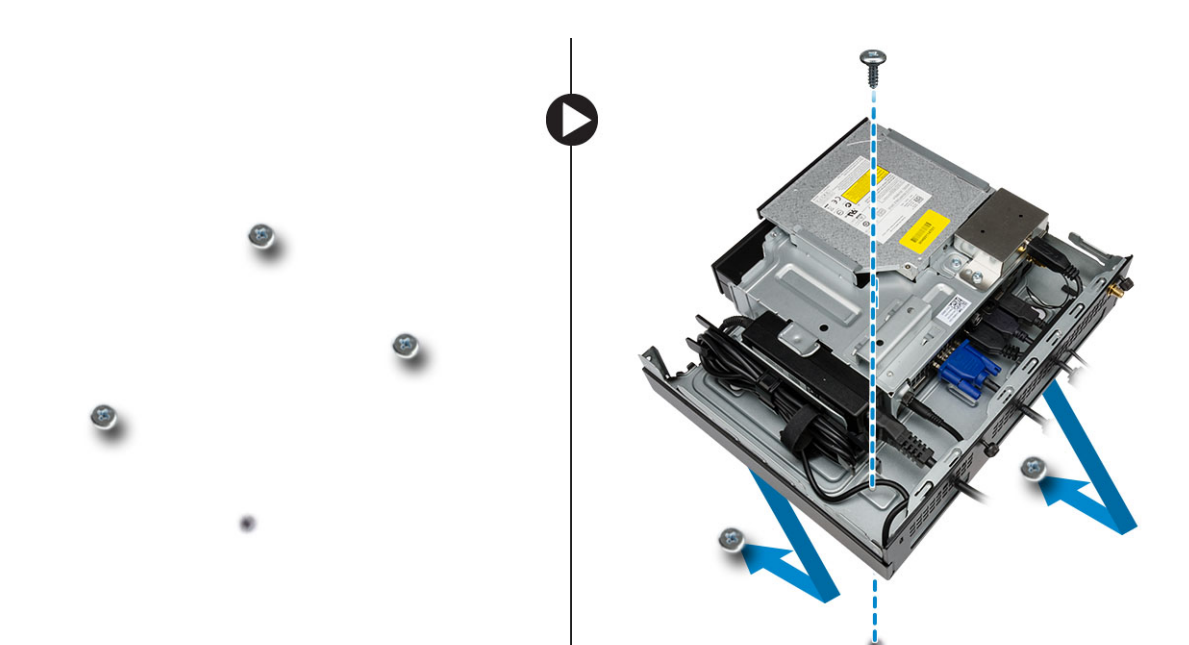

7. Instale a antena no console da unidade ótica.

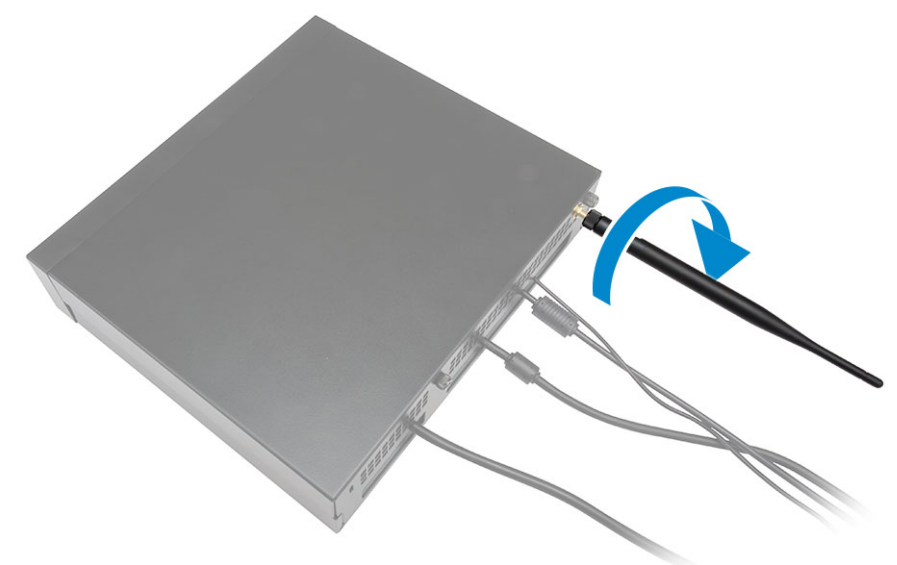

- 8. Execute as etapas a seguir, conforme mostradas na ilustração:
  - a. Deslize e insira a tampa em sua posição [1].
  - **b.** Aperte os parafusos para prender a tampa no chassi [2].

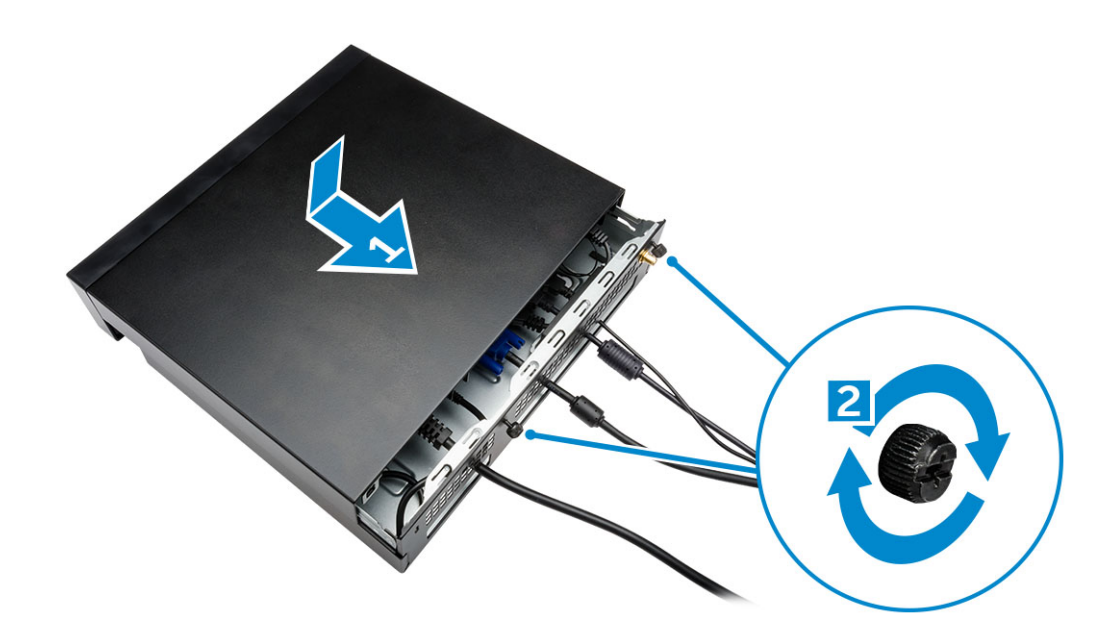

# Como instalar o Dell OptiPlex Micro All-in-One de montagem atrás do monitor

Parafusos recomendados:

| Tipo do parafuso                                       | Usado com                                                                               |
|--------------------------------------------------------|-----------------------------------------------------------------------------------------|
| Parafuso M4 X L8 mm, passo de 0,7 mm,<br>auto-roscante | Placa PUZ sem orifícios dos parafusos de<br>rosca- monitores da série Dell P, U, PU, UZ |
| Parafuso da máquina M4 X L8 mm, passo<br>entre 0,5 mm  | Placa PUZ com orifícios dos parafusos de rosca- monitores da série Dell P, U, PU, UZ    |
| Parafuso M3 X L8 mm, passo de 0,5 mm,<br>auto-roscante | Placa E sem orifícios dos parafusos de<br>rosca- monitores da série Dell E              |

| Parafuso da máquina M3 X L8 mm, passo<br>de 0,35 mm | Placa E com orifícios dos parafusos de<br>rosca- monitores da série Dell E |
|-----------------------------------------------------|----------------------------------------------------------------------------|
|                                                     | Placa U — monitores universais                                             |

- 1. Execute as etapas a seguir, conforme mostradas na ilustração:
  - a. Remova os parafusos que prendem a tampa no chassi. [1]
  - b. Deslize e levante a tampa para removê-la do chassi [2].

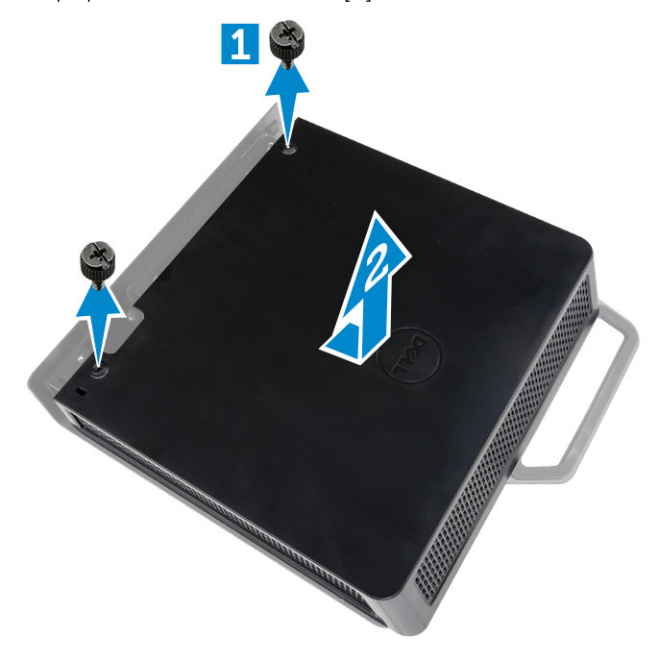

- 2. Execute as etapas a seguir, conforme mostradas na ilustração:
  - a. Deslize o computador para o slot [1].
  - b. Gire o parafuso no sentido horário para prender o computador no chassi [2].

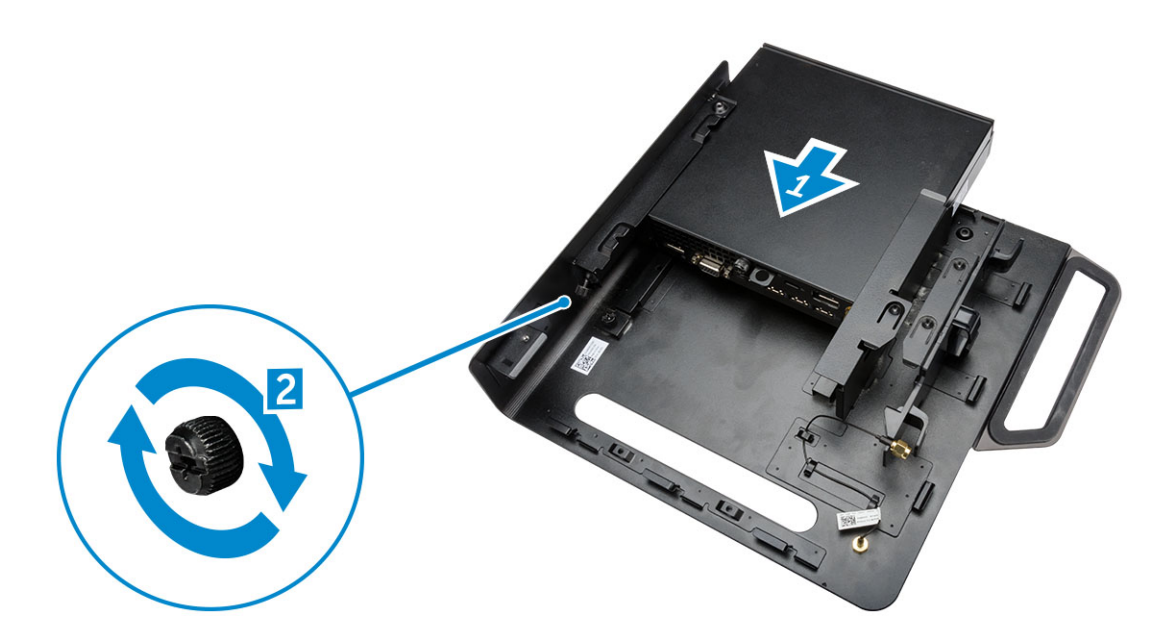

- 3. Execute as etapas a seguir, conforme mostradas na ilustração:
  - a. Levante o cabo da antena [1].
  - b. Conecte o cabo da antena no conector da antena no computador [2].

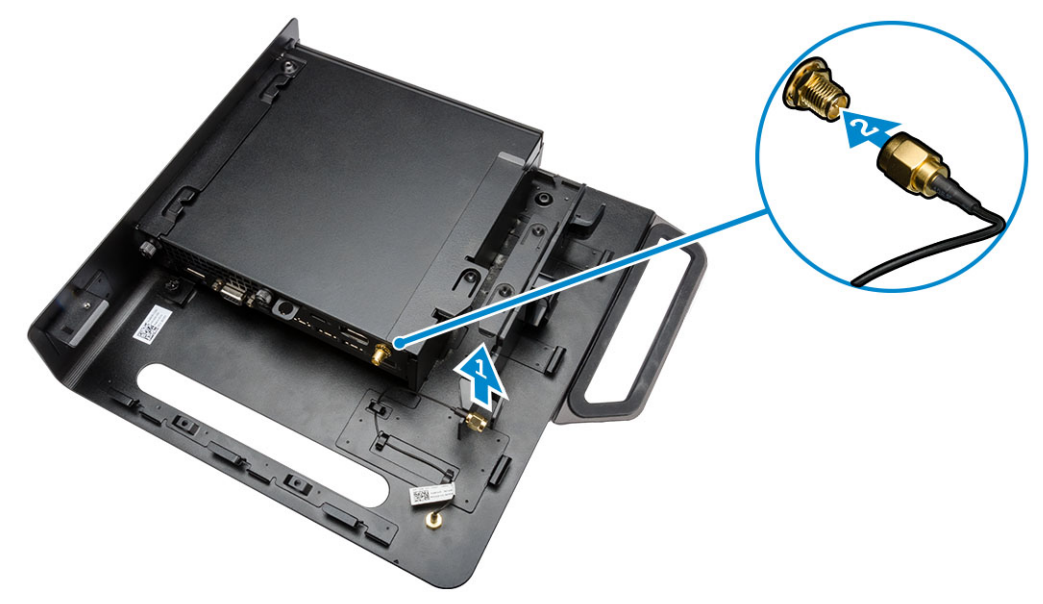

- 4. Execute as etapas a seguir, conforme mostradas na ilustração:
  - a. Corte a tira do cabo adaptador de energia [1].
  - $\textbf{b.} \quad \text{Deslize o adaptador de energia para dentro do slot [2]}.$
  - c. Passe o cabo pelo clipe [3].

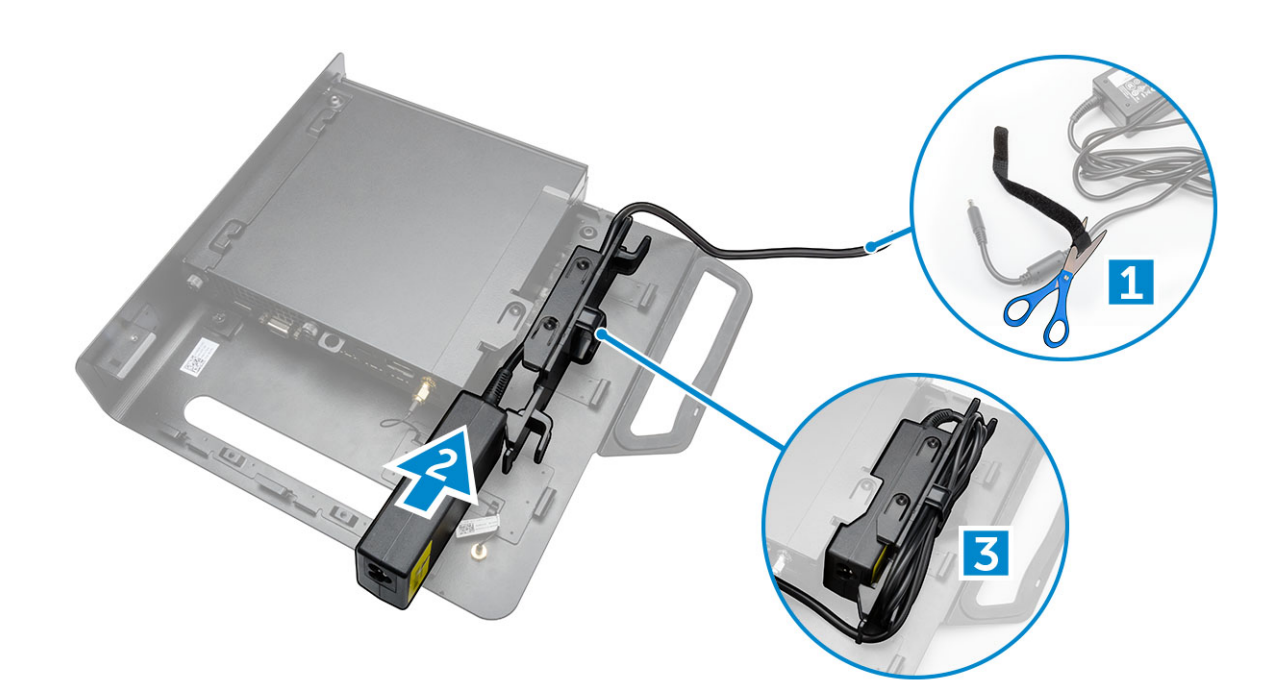

- 5. Execute as etapas a seguir, conforme mostradas na ilustração:
  - **a.** Passe o cabo pelo clipe [1].
  - **b.** Conecte o cabo no adaptador [2].

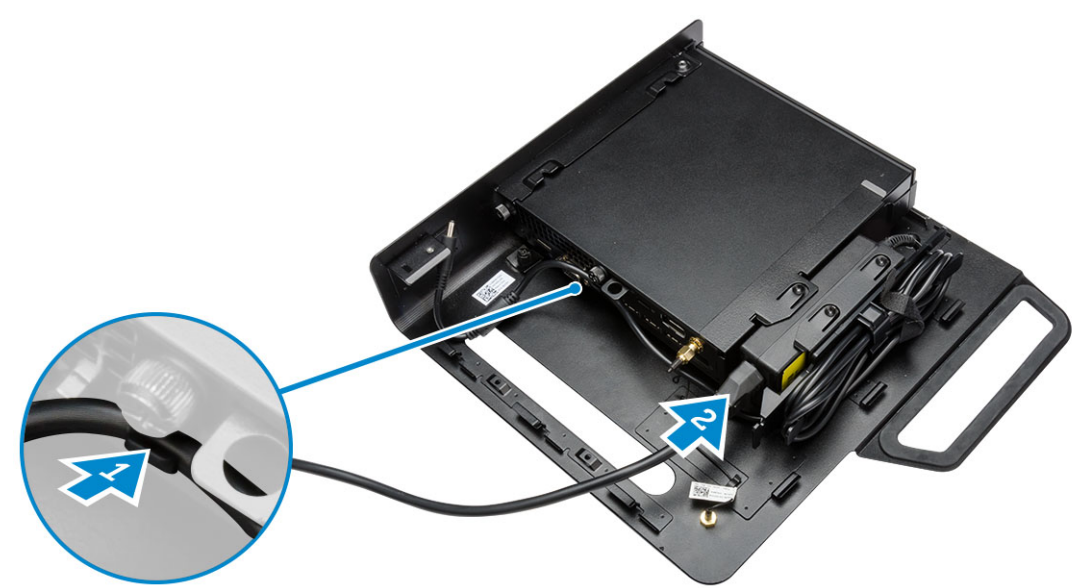

6. Alinhe a placa PUZ com o fundo do monitor e aperte os parafusos.

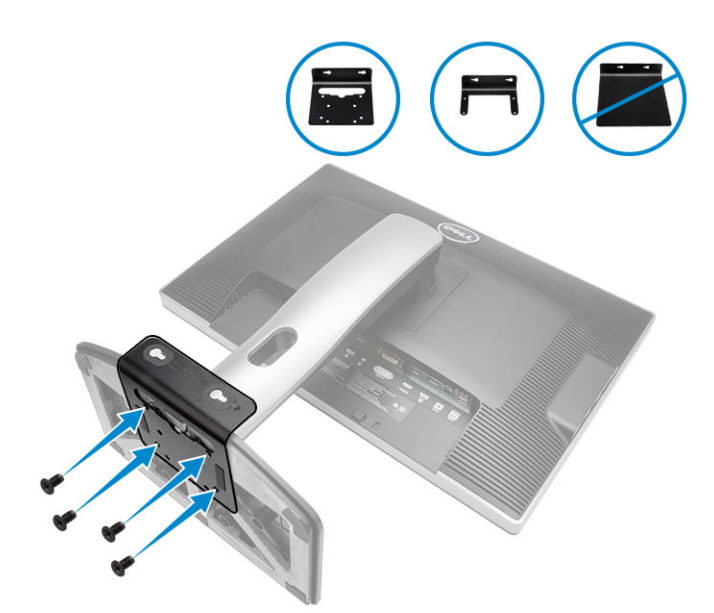

- 7. Execute as etapas a seguir, conforme mostradas na ilustração:
  - a. Deslize e bloqueie o chassi na placa PUZ [1].
  - b. Gire o parafuso no sentido horário para fixar o computador [2].
  - c. Gire o computador junto com o monitor [3].

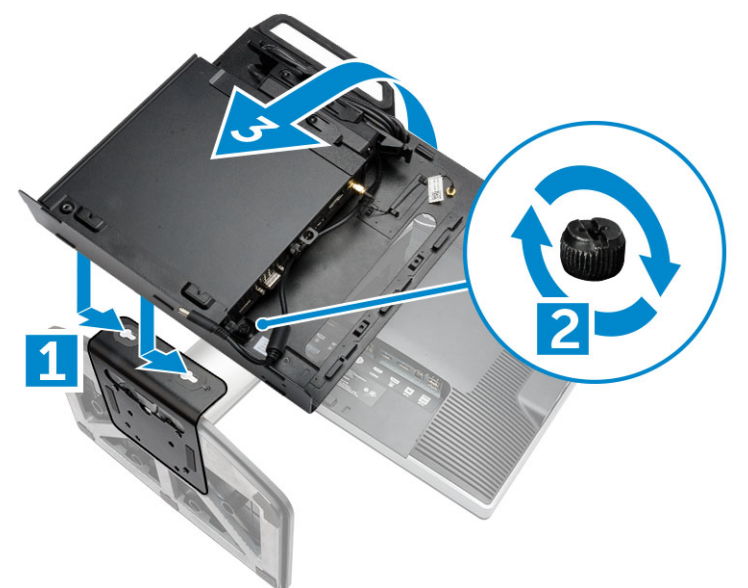

- 8. Execute as etapas a seguir, conforme mostradas na ilustração:
  - **a.** Conecte todos os cabos no computador.
  - b. Deslize a tampa para sua posição original [1].
  - c. Aperte os parafusos para prender a tampa no chassi [2].

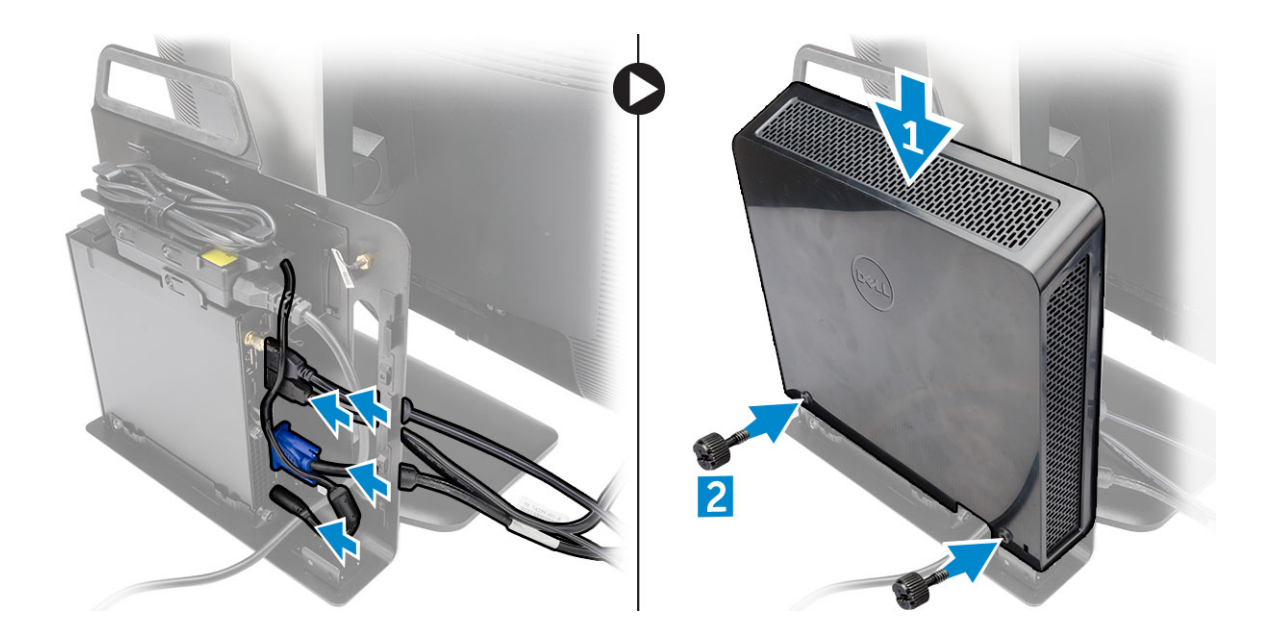

### Lista de modelos de monitor compatíveis

| Placa E          | Placa P/U e placa UZ | Placa U                                                                                           |
|------------------|----------------------|---------------------------------------------------------------------------------------------------|
| E1715S           | P1914S               | Oferece suporte a todos os modelos de<br>monitor que não forem compatíveis com as<br>placas E/PUZ |
| E1914H           | P2014H               |                                                                                                   |
| E2014H           | P2214H               |                                                                                                   |
| E2015Hv          | P2314H               |                                                                                                   |
| E2214H / E2214Hv | P2714H               |                                                                                                   |
| E2215Hv          | P2715Q               |                                                                                                   |
| E2314H           | UP2414Q              |                                                                                                   |
| E2414H           | UP3214Q              |                                                                                                   |
| E2715H           | UZ2215H              |                                                                                                   |
|                  | UZ2315H              |                                                                                                   |
|                  | UZ2715H              |                                                                                                   |
|                  | S2415H               |                                                                                                   |
|                  | S2715H               |                                                                                                   |
|                  |                      |                                                                                                   |

## 3

### Como remover e instalar componentes

Esta seção fornece informações detalhadas sobre como remover ou instalar os componentes de seu computador.

#### Tópicos:

- Vista frontal e traseira
- Como remover a tampa
- Como instalar a tampa
- Como remover o módulo do ventilador do processador
- Como instalar o módulo do ventilador do processador
- Como remover o alto-falante
- Como instalar o alto-falante
- Como remover o disco rígido
- Como instalar o disco rígido
- Como remover o dissipador de calor
- Como instalar o dissipador de calor
- Como remover a placa do conector PS2 e serial
- Como instalar a placa do conector PS2 e serial
- Como remover a placa WLAN
- Como instalar a placa WLAN
- Como remover o processador
- Como instalar o processador
- Como remover a memória
- Como instalar a memória
- Como remover a bateria de célula tipo moeda
- Como instalar a bateria de célula tipo moeda
- Layout da placa do sistema
- Como remover a placa de sistema
- Como instalar a placa de sistema

### Vista frontal e traseira

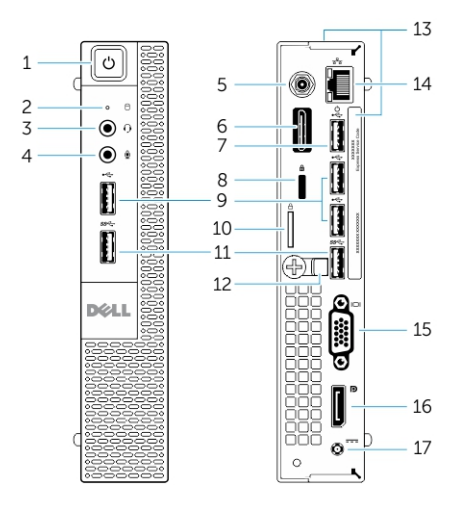

#### Figura 1. Vista frontal e traseira

- 1. botão liga/desliga ou luz de energia
- 3. conector de fones de ouvido

- 2. luz de atividade do disco rígido
- 4. conector de microfone

- 5. Conector da antena Wi-Fi (opcional)
- 7. Conector USB 2.0 (ativação da hibernação)
- 9. Conectores USB 2.0
- 11. conectores USB 3.0
- 13. etiqueta de serviço
- 15. conector VGA
- 17. conector do cabo de alimentação

- 6. Conector serial e PS2 (opcional)
- 8. encaixe do cabo de segurança
- 10. anel para cadeado
- 12. suporte para cabos
- 14. conector de rede (Módulo de conector integrado)
- 16. conector DisplayPort

### Como remover a tampa

- 1. Siga os procedimentos descritos em Antes de trabalhar na parte interna do computador.
- 2. Gire o clipe do cabo de energia para a posição, conforme mostrado na ilustração.

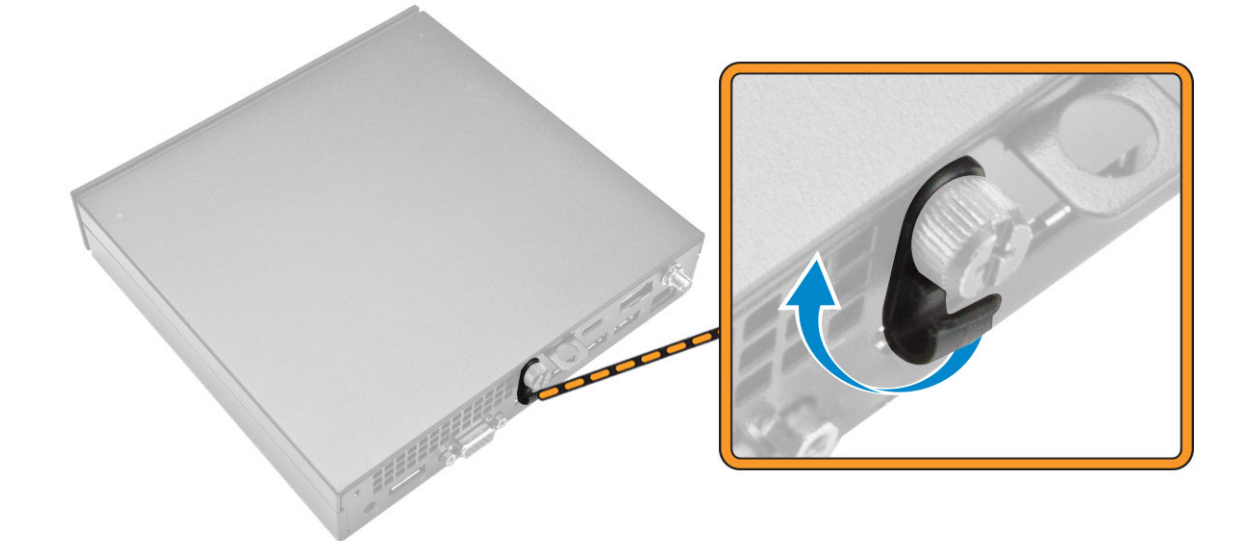

- 3. Execute as etapas a seguir, conforme mostradas na ilustração:
  - a. Remova o parafuso que prende a tampa no computador [1].
  - **b.** Deslize a tampa para fora [2].
  - c. Levante a tampa da placa de sistema para removê-la do computador [3].

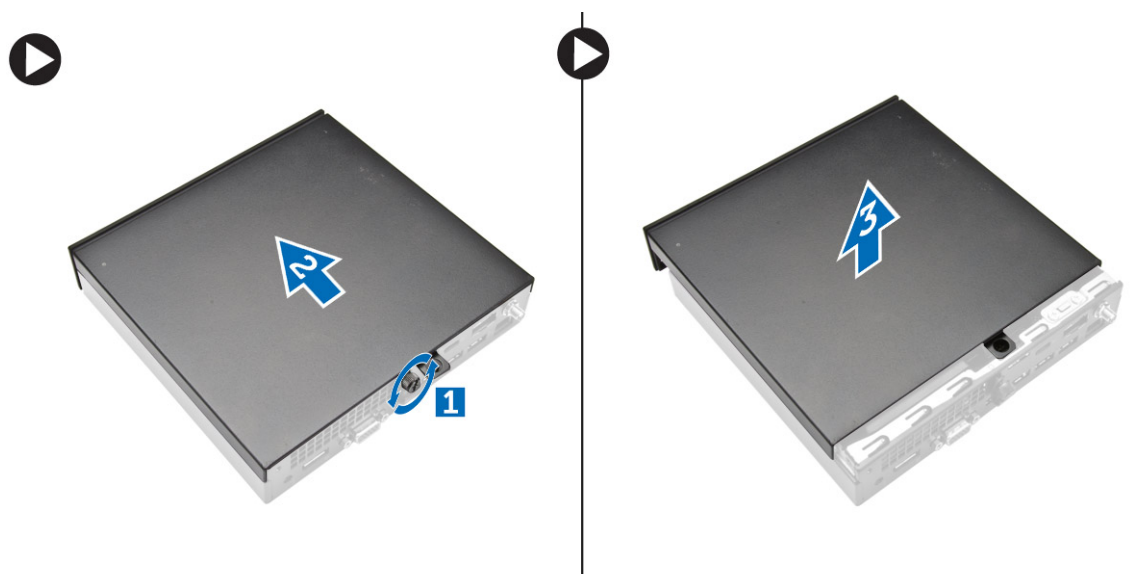

### Como instalar a tampa

- 1. Alinhe a tampa na posição original no computador.
- 2. Aperte o parafuso para fixar a tampa no computador.
- 3. Siga os procedimentos descritos em Após trabalhar na parte interna do computador.

### Como remover o módulo do ventilador do processador

- 1. Siga os procedimentos descritos em Antes de trabalhar na parte interna do computador.
- 2. Remova a tampa.
- 3. Execute as etapas a seguir, conforme mostradas na ilustração:
  - a. Pressione as abas de fixação nas laterais [1].
  - b. Deslize para fora o módulo do ventilador do processador [2].
  - c. Levante o módulo do ventilador do processador do computador [3].

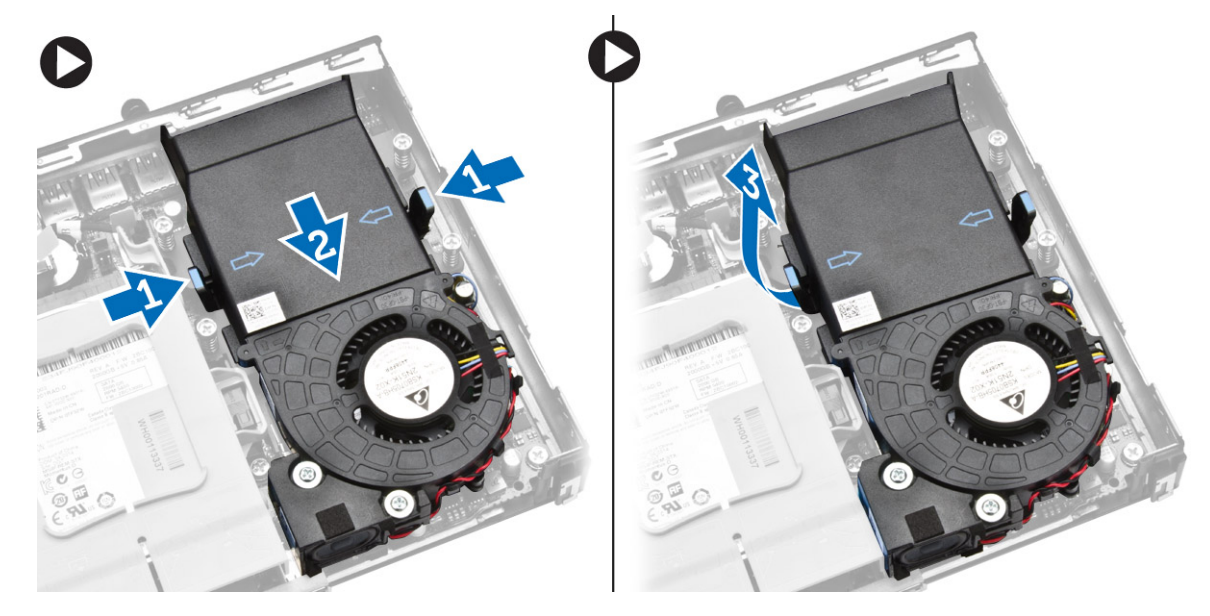

4. Desconecte os cabos do alto-falante e do ventilador da placa de sistema.

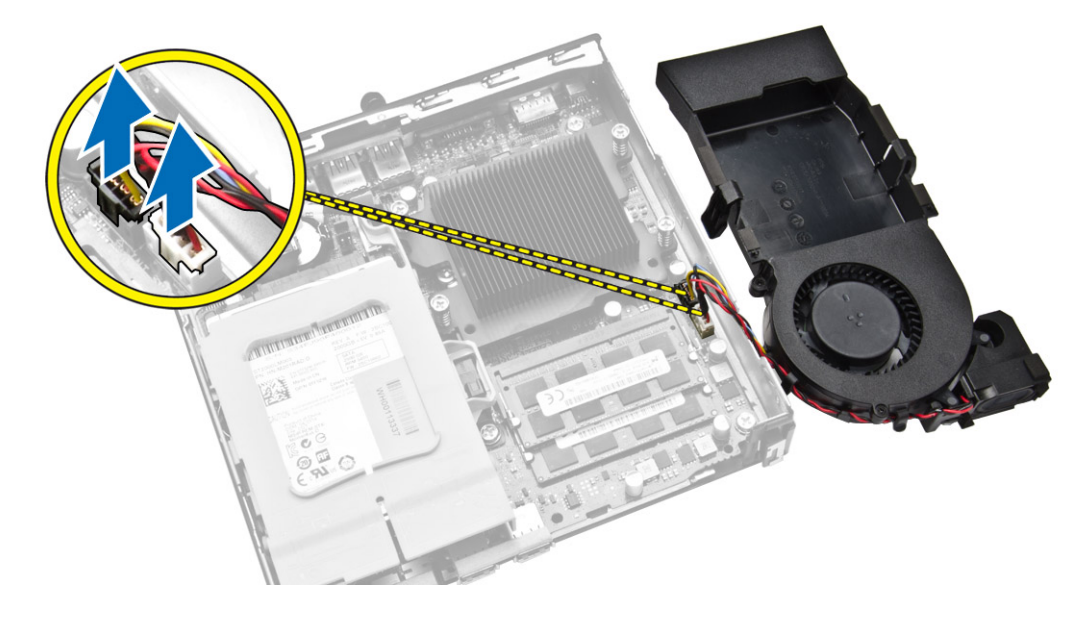

### Como instalar o módulo do ventilador do processador

- 1. Conecte o cabo do alto-falante e do ventilador nos respectivos conectores na placa de sistema.
- 2. Coloque o módulo do ventilador do processador no slot e empurre-o até que se encaixe firmemente no lugar.
- 3. Instale a tampa.
- 4. Siga os procedimentos descritos em Após trabalhar na parte interna do computador.

### Como remover o alto-falante

- 1. Siga os procedimentos descritos em Antes de trabalhar na parte interna do computador.
- 2. Remova a/o:
  - a. tampa
  - b. módulo do ventilador do processador
- 3. Execute as etapas a seguir, conforme mostradas na ilustração:
  - a. Remova os cabos dos alto-falantes dos clipes de cabo [1].
  - b. Remova os parafusos que prendem os alto-falantes no módulo do ventilador do processador [2].
  - c. Levante os alto-falantes para removê-lo do módulo do ventilador do processador [3].

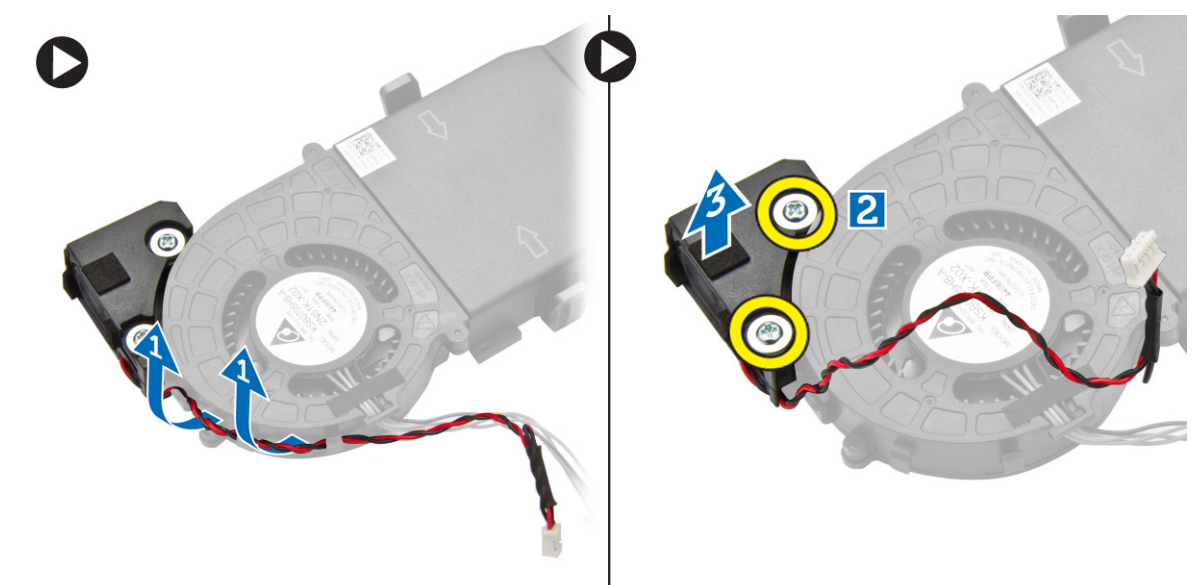

(i) NOTA: O alto-falante é uma parte do dissipador de calor do processador ao respectivo módulo.

### Como instalar o alto-falante

- 1. Posicione e alinhe os alto-falantes no módulo do ventilador do processador.
- 2. Aperte os parafusos para fixar o alto-falante no módulo do ventilador do processador.
- **3.** Passe os cabos pelos clipes do cabo para prendê-lo.
- 4. Instale:
  - a. módulo do ventilador do processador
  - **b.** tampa
- 5. Siga os procedimentos descritos em Após trabalhar na parte interna do computador.

### Como remover o disco rígido

- 1. Siga os procedimentos descritos em Antes de trabalhar na parte interna do computador.
- 2. Remova a tampa.
- 3. Execute as etapas a seguir, conforme mostradas na ilustração:
  - a. Pressione as abas de fixação para liberar o conjunto da unidade de disco rígido [1].
  - b. Deslize o conjunto da unidade de disco rígido para liberá-lo do slot [2].
  - c. Levante o conjunto do disco rígido e retire-o do computador [3].

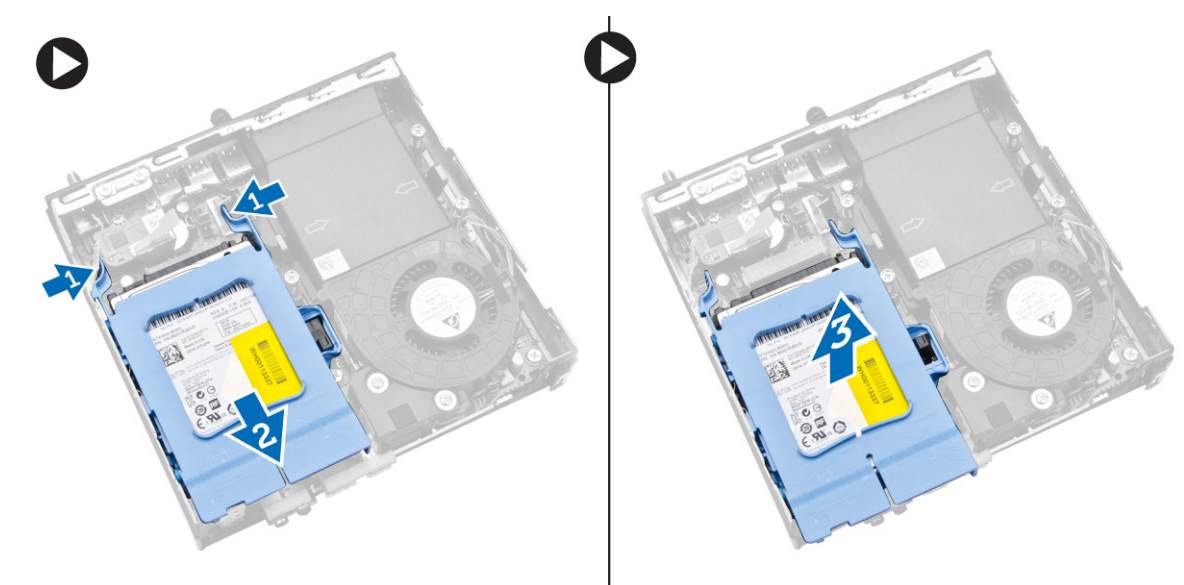

- 4. Execute as etapas a seguir, conforme mostradas na ilustração:
  - a. Retire o suporte da unidade de disco rígido para liberar a unidade de disco rígido [1].
  - b. Levante e remova a unidade de disco rígido [2].

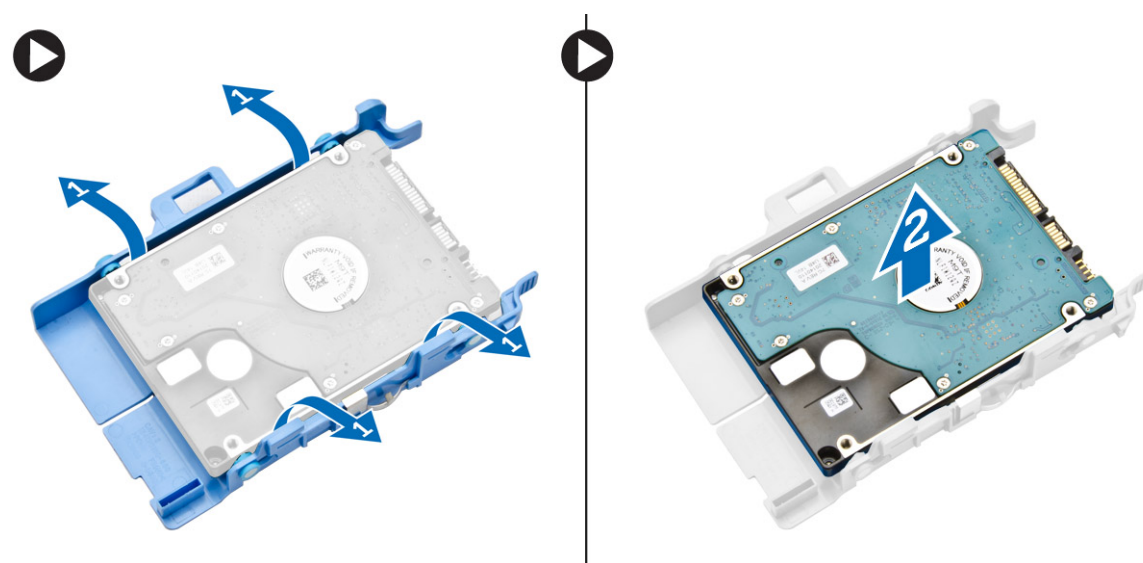

### Como instalar o disco rígido

- 1. Insira o disco rígido no suporte de disco rígido.
- 2. Alinhe e posicione o conjunto da unidade de disco rígido em seu slot no computador.
- 3. Instale a tampa.

4. Siga os procedimentos descritos em Após trabalhar na parte interna do computador.

### Como remover o dissipador de calor

- 1. Siga os procedimentos descritos em Antes de trabalhar na parte interna do computador.
- 2. Remova a/o:
  - a. tampa
  - b. módulo do ventilador do processador
- 3. Execute as etapas a seguir, conforme mostradas na ilustração:
  - a. Remova os parafusos que prendem o dissipador de calor na placa de sistema [1].
  - b. Levante e remova o dissipador de calor da placa de sistema [2].

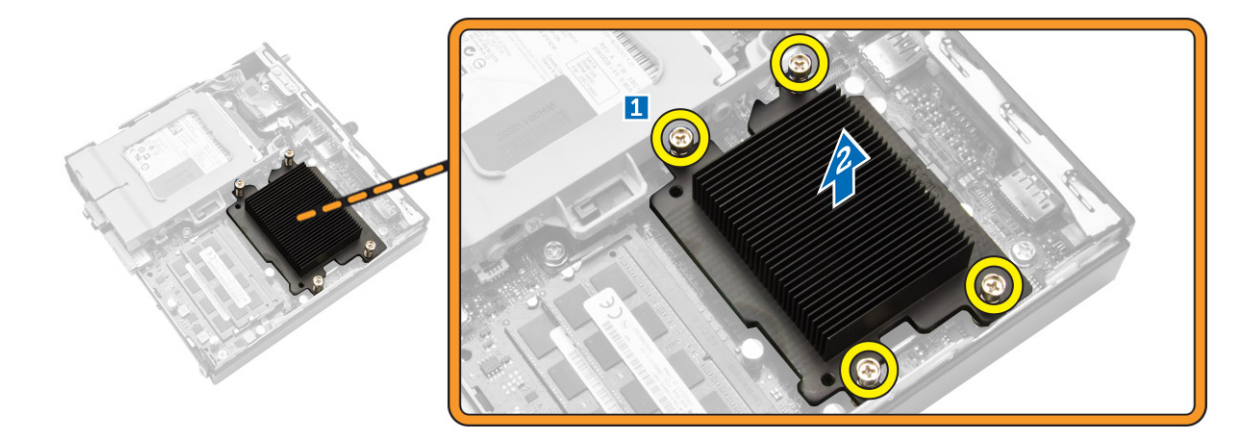

### Como instalar o dissipador de calor

- 1. Coloque o dissipador de calor na placa de sistema.
- 2. Aperte os parafusos para fixar o dissipador de calor.
- 3. Instale:
  - a. módulo do ventilador do processador
  - **b.** tampa
- 4. Siga os procedimentos descritos em Após trabalhar na parte interna do computador.

### Como remover a placa do conector PS2 e serial

- 1. Siga os procedimentos descritos em Antes de trabalhar na parte interna do computador.
- 2. Remova a tampa.
- 3. Execute as etapas a seguir, conforme mostradas na ilustração:
  - a. Desconecte o cabo da placa do conector PS2 e serial [1].
  - b. Remova os parafusos que prendem a placa do conector PS2 e serial no painel da base [2].
  - c. Deslize e levante a placa do conector PS2 e serial para removê-la do computador [3].

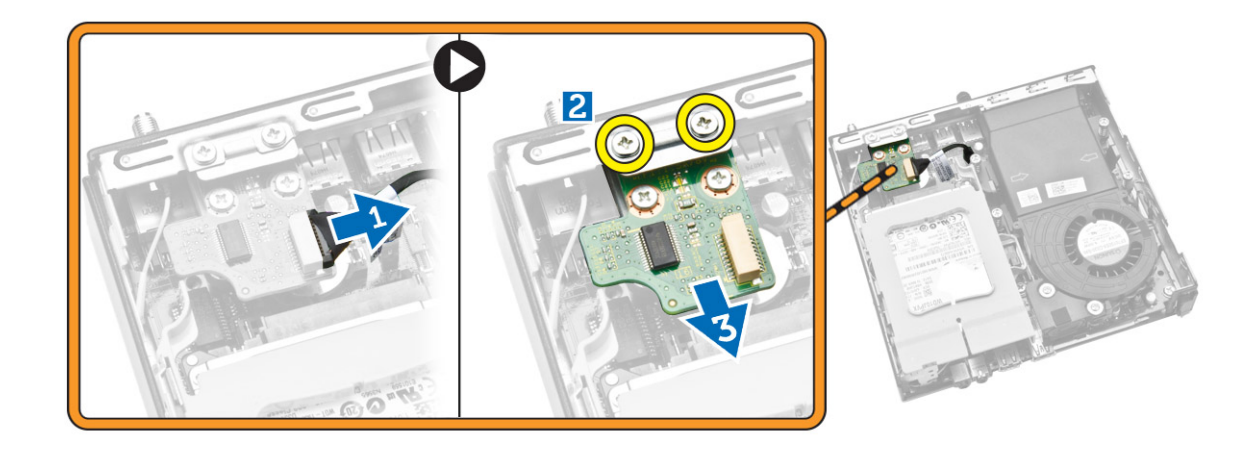

### Como instalar a placa do conector PS2 e serial

- 1. Coloque a placa do conector PS2 e serial em seu slot.
- 2. Aperte os parafusos que prendem a placa do conector PS2 e serial no painel da base.
- 3. Conecte o cabo na placa do conector PS2 e serial.
- 4. Instale a tampa.
- 5. Siga os procedimentos descritos em Após trabalhar na parte interna do computador.

### Como remover a placa WLAN

- 1. Siga os procedimentos descritos em Antes de trabalhar na parte interna do computador.
- 2. Remova a/o:
  - a. tampa
  - b. disco rígido
- 3. Execute as etapas a seguir, conforme mostradas na ilustração:
  - a. Remova o parafuso que fixa a placa WLAN na placa de sistema [1].
  - b. Remova o suporte de WLAN da placa de sistema [2].
  - c. Desconecte os cabos de WLAN [3].
  - d. Deslize a placa WLAN da placa de sistema [4].

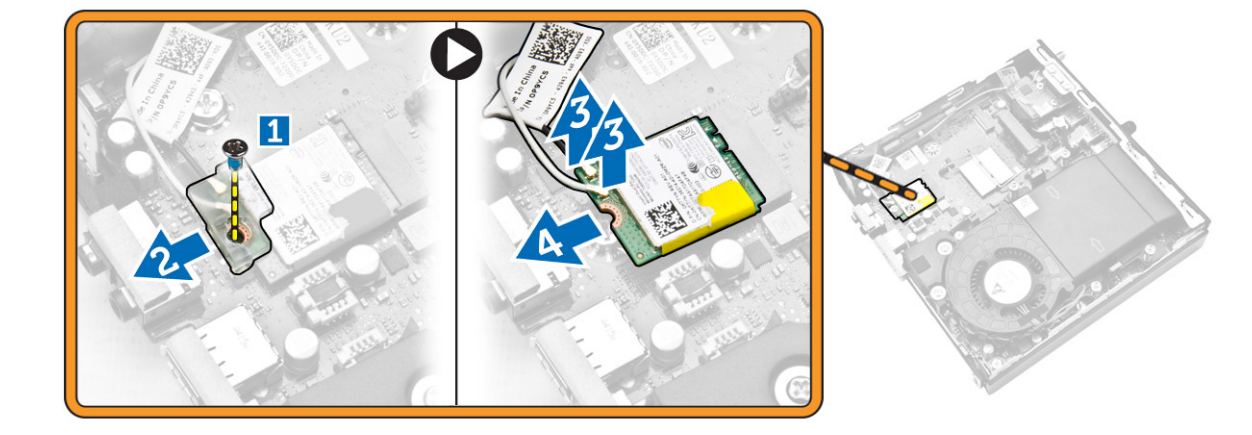

### Como instalar a placa WLAN

- 1. Alinhe e posicione a placa WLAN em seu conector.
- 2. Conecte os cabos WLAN.
- **3.** Posicione o suporte de WLAN em seu slot.
- 4. Aperte os parafusos para prender a placa WLAN à placa de sistema.
- 5. Instale:
  - a. disco rígido
  - **b.** tampa
- 6. Siga os procedimentos descritos em Após trabalhar na parte interna do computador.

### Como remover o processador

- 1. Siga os procedimentos descritos em Antes de trabalhar na parte interna do computador.
- 2. Remova a/o:
  - a. disco rígido
  - b. tampa
- 3. Execute as etapas a seguir, conforme mostradas na ilustração:
  - a. Pressione a alavanca de liberação para baixo [1].
  - b. Mova a alavanca para fora para liberá-la do gancho de retenção que a prende [2].
  - c. Levante a tampa do processador e remova o processador de seu soquete [3].

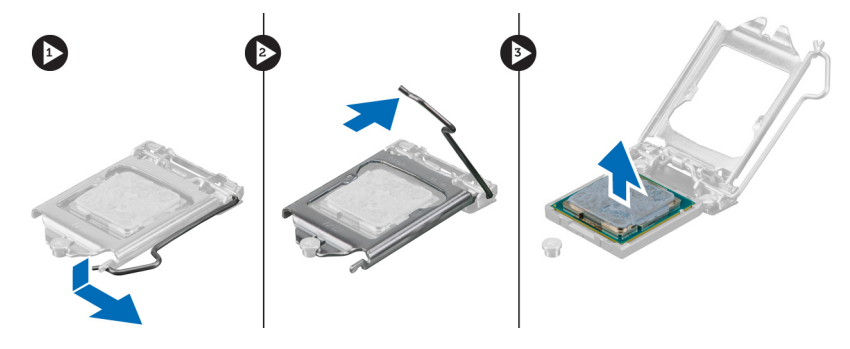

### Como instalar o processador

- 1. Insira o processador em seu soquete. Certifique-se de que o processador está corretamente assentado.
- 2. Pressione a alavanca de liberação para baixo e mova-a para dentro de forma a prendê-la com o gancho de retenção.
- **3.** Instale:
  - a. disco rígido
  - b. tampa
- 4. Siga os procedimentos descritos em Após trabalhar na parte interna do computador.

### Como remover a memória

- 1. Siga os procedimentos descritos em Antes de trabalhar na parte interna do computador.
- 2. Remova a/o:
  - a. tampa
  - b. módulo do ventilador do processador
- 3. Afaste os clipes de retenção do módulo de memória até que o módulo se solte. Erga e remova o módulo de memória de seu conector.

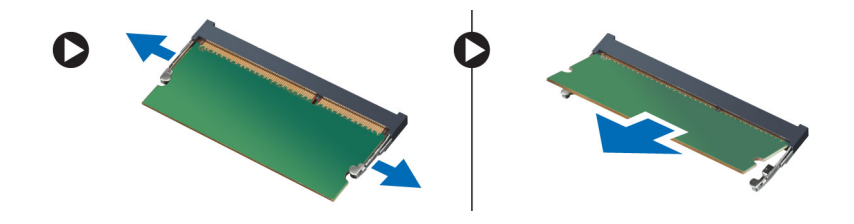

### Como instalar a memória

(i) NOTA: Use o slot DIMM 2 se houver somente um módulo de memória disponível.

- 1. Alinhe o entalhe na placa de memória com a aba no conector da placa de sistema.
- 2. Pressione os módulos de memória para baixo até que os clipes de retenção os prendam no lugar.
- 3. Instale:
  - a. módulo do ventilador do processador
  - b. tampa
- 4. Siga os procedimentos descritos em Após trabalhar na parte interna do computador.

### Como remover a bateria de célula tipo moeda

- 1. Siga os procedimentos descritos em Antes de trabalhar na parte interna do computador.
- 2. Remova a/o:
  - a. tampa
  - b. disco rígido
  - c. placa do conector PS2 e serial
- 3. Pressione a trava de liberação afastando-a da bateria. Assim que soltar do soquete, remova a bateria de célula tipo moeda do computador.

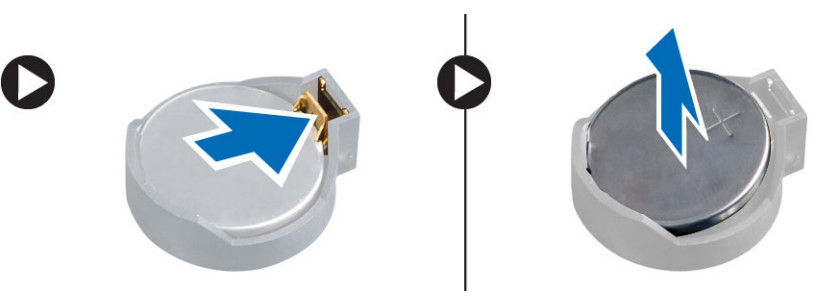

### Como instalar a bateria de célula tipo moeda

- 1. Posicione a bateria de célula tipo moeda no respectivo encaixe na placa de sistema.
- 2. Pressione a bateria de célula tipo moeda para baixo até que a trava de liberação volte a prendê-la no lugar.
- **3.** Instale:
  - a. placa do conector PS2 e serial
  - **b.** disco rígido
  - **c.** tampa
- 4. Siga os procedimentos descritos em Após trabalhar na parte interna do computador.

### Layout da placa do sistema

A imagem a seguir exibe o layout da placa do sistema do computador.

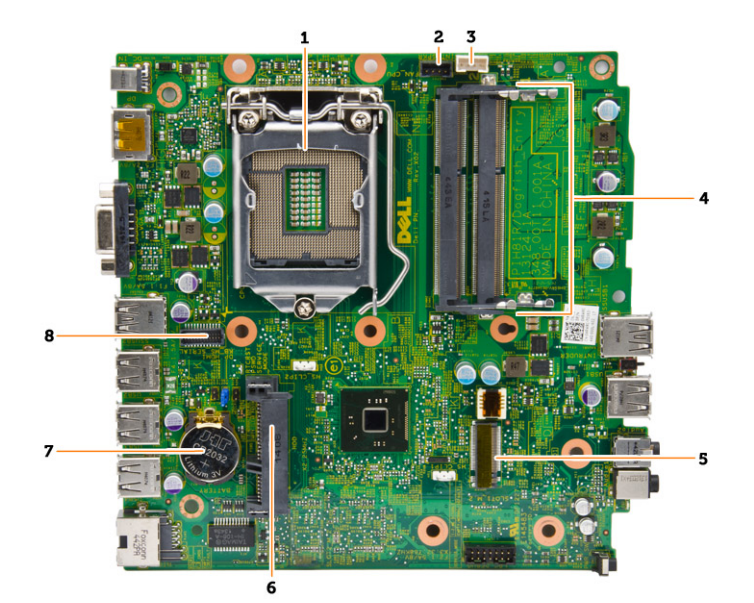

- 1. soquete do processador
- 2. conector do ventilador do processador
- 3. conector do alto-falante
- 4. conectores de memória (soquetes SODIMM)
- 5. conector de WLAN
- 6. Conector do HDD SATA
- 7. bateria de célula tipo moeda
- 8. conector serial e PS2

### Como remover a placa de sistema

- 1. Siga os procedimentos descritos em Antes de trabalhar na parte interna do computador.
- 2. Remova a/o:
  - a. tampa
  - b. módulo do ventilador do processador
  - c. disco rígido
  - d. dissipador de calor
  - e. memória
  - f. processador
  - g. placa do conector PS2 ou serial
  - h. placa WLAN
  - i. bateria de célula tipo moeda
- 3. Execute as etapas a seguir, conforme mostradas na ilustração.
  - a. Remova os parafusos que fixam o suporte da unidade de disco rígido na placa de sistema [1].
  - b. Levante e remova o suporte da unidade de disco rígido da placa de sistema [2].

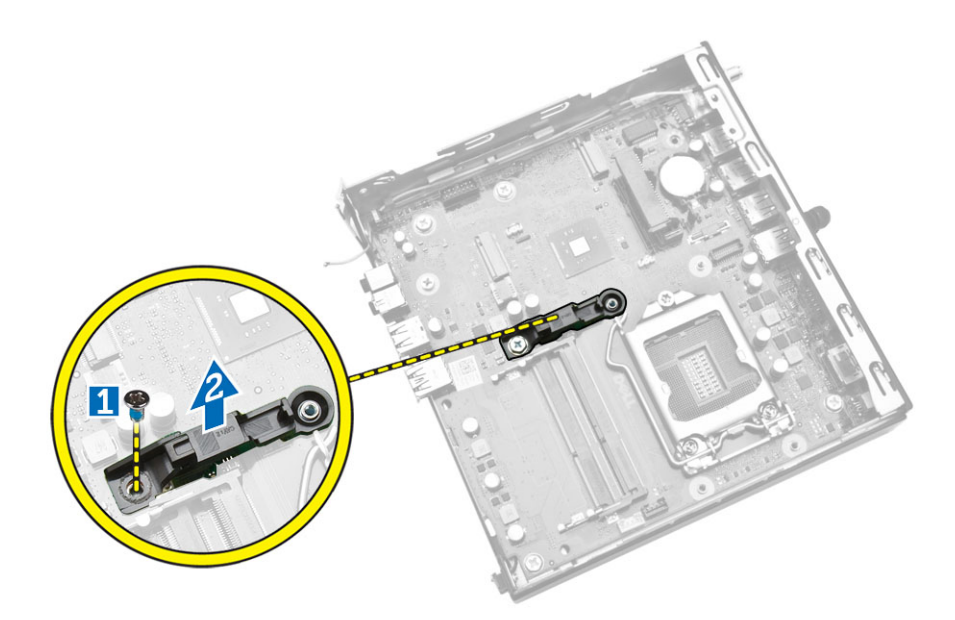

- 4. Execute as etapas a seguir, conforme mostradas na ilustração.
  - a. Remova os parafusos que prendem a placa de sistema ao computador [1].
  - b. Deslize a placa de sistema para liberá-la do computador [2,3].
  - c. Levante e remova a placa de sistema do computador [4].

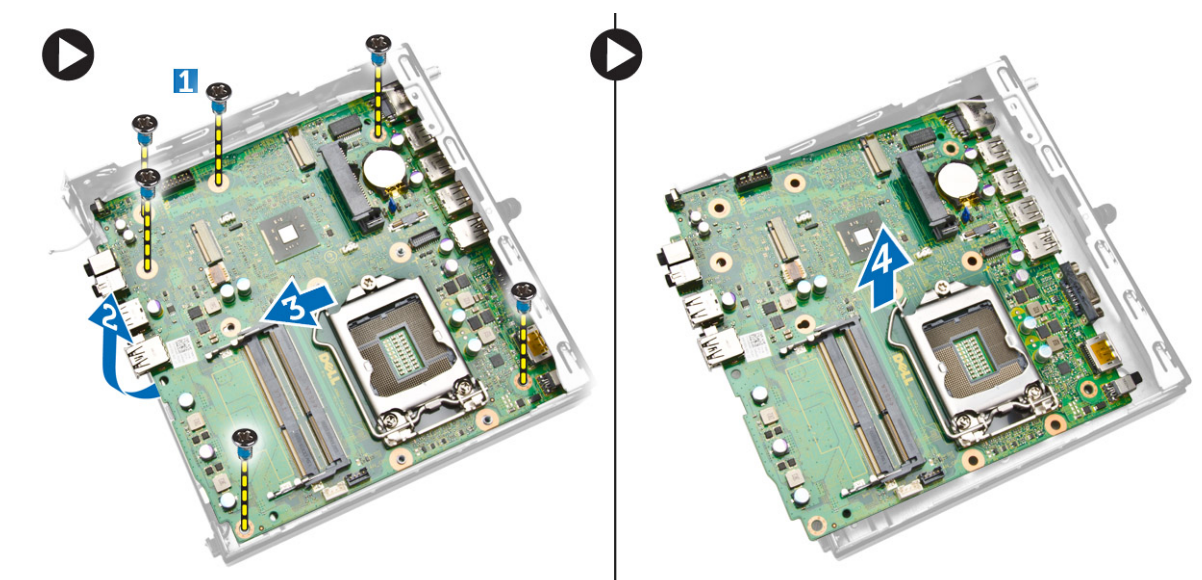

### Como instalar a placa de sistema

- 1. Posicione a placa de sistema no computador.
- 2. Aperte os parafusos para prender a placa de sistema ao painel da base.
- 3. Coloque o suporte da unidade de disco rígido na placa de sistema.
- 4. Aperte os parafusos que fixam o suporte da unidade de disco rígido na placa de sistema.
- 5. Instale:
  - a. bateria de célula tipo moeda
  - **b.** placa WLAN
  - c. placa do conector PS2 ou serial
  - d. processador
  - e. memória
  - f. dissipador de calor

- g. disco rígido
- h. módulo do ventilador do processador
- i. tampa
- 6. Siga os procedimentos descritos em Após trabalhar na parte interna do computador.

## Configuração do sistema

A configuração do sistema possibilita gerenciar o hardware do computador e especificar as opções ao nível do BIOS. A partir da configuração do sistema, é possível:

- Alterar as configurações de NVRAM após adicionar e remover hardware
- Exibir a configuração de hardware do computador
- Habilitar ou desabilitar dispositivos integrados
- Definir os limites do gerenciamento de desempenho e de energia
- Gerenciar a segurança do computador

#### **Tópicos:**

- Sequência de inicialização
- Teclas de navegação
- Opções de configuração do sistema
- Como atualizar o BIOS
- Configurações de jumper
- Senhas do sistema e de configuração

### Sequência de inicialização

A sequência de inicialização permite ignorar a ordem de dispositivo de inicialização definida na configuração do sistema e inicializar diretamente a partir de um dispositivo específico (por exemplo: unidade óptica ou disco rígido). Durante o Power-on Self Test (POST [teste automático de ativação]), quando o logotipo da Dell for exibido, é possível:

- Acessar a Configuração do sistema pressionando a tecla <F2>
- Acessar o menu One-Time Boot (menu de inicialização a ser executada uma única vez) pressionando a tecla <F12>

O menu de inicialização a ser executada uma única vez exibe os dispositivos a partir dos quais você pode inicializar o computador incluindo a opção de diagnóstico. As opções do menu são:

- Removable Drive (Unidade removível, se aplicável)
- STXXXX Drive (Unidade STXXXX)
   NOTA: XXX identifica o número da unidade SATA.
- Optical Drive (Unidade óptica)
- Diagnostics (Diagnóstico)

(i) NOTA: A escolha de Diagnostics (Diagnóstico) exibirá a tela do ePSA diagnostics (Diagóstico ePSA).

A tela de sequência de inicialização exibe também a opção de acessar a tela da configuração do sistema.

### Teclas de navegação

A tabela a seguir exibe as teclas de navegação da configuração do sistema.

(i) NOTA: Para a maioria das opções de configuração do sistema, as alterações efetuadas são registradas, mas elas só serão aplicadas quando o sistema for reiniciado.

#### Tabela 1. Teclas de navegação

| Teclas          | Navegação                    |
|-----------------|------------------------------|
| Seta para cima  | Passa para o campo anterior. |
| Seta para baixo | Passa para o próximo campo.  |

#### Tabela 1. Teclas de navegação (continuação)

| Teclas          | Navegação                                                                                                    |
|-----------------|----------------------------------------------------------------------------------------------------|
| <enter></enter> | Permite selecionar um valor no campo selecionado (se aplicável) ou seguir o link no campo.                                                                                                    |
| Barra de espaço | Expande ou recolhe uma lista suspensa, se aplicável.                                                                                                    |
| <tab></tab>     | Passa para a próxima área de foco.<br>i NOTA: Somente para o navegador gráfico padrão.                                                                                                    |
| <esc></esc>     | Passa para a página anterior até exibir a tela principal. Ao pressionar <esc> na tela principal é exibida uma<br/>mensagem que solicita você a salvar quaisquer alterações ainda não salvas e reinicia o sistema.</esc> |
| <f1></f1>       | Exibe o arquivo da ajuda da configuração do sistema.                                                                                                    |

### Opções de configuração do sistema

(i) NOTA: Dependendo do computador e dos dispositivos instalados, os itens indicados nesta seção poderão ser mostrados ou não.

#### Tabela 2. Diretrizes gerais

| Орção                                                        | Descrição                                                                                                    |  |
|--------------------------------------------------------------|----------------------------------------------------------------------------------------------------|--|
| Informações do sistema                                       | Exibe as seguintes informações:                                                                                                    |  |
|                                                              | <ul> <li>Informações do sistema — Exibe a versão do BIOS, a etiqueta de serviço, a etiqueta de patrimônio, a etiqueta de propriedade, a data de propriedade, a data de fabricação, o código de serviço expresso e a atualização do firmware assinado está ativado.</li> <li>Informações da memória — Exibe informações sobre memória instalada, memória disponível, velocidade da memória, modo de canal da memória, tecnologia da memória, tamanho do DIMM 1 e tamanho do DIMM 2.</li> <li>Informações de PCI - Exibe informações sobre SLOT1, SLOT2, SLOT3 (somente para chassi MT), SLOT4 (apenas para chassi MT).</li> <li>Informações do processador - Exibe informações sobre o tipo do processador, número de núcleos, ID do processador, velocidade atual do relógio, velocidade mínima do relógio do processador, cache L2 do processador, cache L3 do processador, compatibilidade com HT e Tecnologia de 64 bits.</li> </ul> |  |
|                                                              | <ul> <li>Informações de dispositivo - Exibe informações sobre SATA-0, SATA-1, SATA-2 (somente<br/>para chassi MT), endereço MAC para LOM, controlador de áudio e controlador de vídeo.</li> </ul>                                                                                                    |  |
| Sequência de boot                                            | Permite especificar a ordem na qual o computador tenta localizar um sistema operacional. As opções são:                                                                                                    |  |
|                                                              | <ul> <li>Unidade de disquete</li> <li>Disco rígido interno</li> <li>Dispositivo USB de armazenamento</li> <li>CD/DVD/CD-RW Drive (Unidade de CD/DVD/CD-RW)</li> <li>Onboard NIC (Placa de rede integrada)</li> </ul>                                                                                                    |  |
| Advanced Boot Options (Opções<br>avançadas de inicialização) | <ul><li>Legacy (Herança)</li><li>UEFI</li></ul>                                                                                                    |  |
| Advance Boot Options                                         | Ativar ROMs de opção preexistentes - Esta opção é obrigatória para o modo de inicialização preexistente. Essa opção não é permitida se a Inicialização segura estiver ativada.                                                                                                    |  |
| Data/Hora                                                    | Permite definir a data e a hora. As alterações na data e na hora do sistema terão efeito imediato.                                                                                                    |  |

#### Tabela 3. System Configuration (Configuração do sistema)

| Descrição                                                                                         |
|---------------------------------------------------------------------------------------------------|
| Permite habilitar ou desabilitar a placa de rede integrada. É possível configurar o NIC integrado |
|                                                                                                   |

#### Tabela 3. System Configuration (Configuração do sistema) (continuação)

| Орção               | Descrição                                                                                                    |
|---------------------|----------------------------------------------------------------------------------------------------|
|                     | <ul> <li>Ativar a pilha de rede UEFI (desativada por padrão)</li> <li>Desativada</li> <li>Ativada</li> <li>Habilitado com PXE- essa opção está ativada por padrão.</li> <li>Enabled w/Cloud Desktop (Habilitado com Cloud Desktop)</li> <li>NOTA: Dependendo do computador e dos dispositivos instalados, os itens enumerados nesta seção poderão ser exibidos ou não.</li> </ul>                                                                                                    |
| Serial Port         | <ul> <li>Identifica e define as configurações da porta serial. Essa opção só será exibida se o sistema tiver instalado a placa de porta serial. É possível configurar a porta serial como:</li> <li>Desativada</li> <li>COM1 (Configuração padrão)</li> <li>COM2</li> <li>COM3</li> <li>COM4</li> <li>() NOTA: o sistema operacional pode alocar recursos ainda que a configuração esteja desabilitada.</li> </ul>                                                                                                    |
| Operação de SATA    | <ul> <li>Permite configurar o modo operacional do controlador de disco rígido integrado.</li> <li>Desabilitada - Os controladores SATA estão ocultos.</li> <li>ATA - O controlador SATA está configurado para o modo ATA.</li> <li>AHCI - O controlador SATA está configurado para o modo AHCI. Esta opção está habilitada por padrão.</li> </ul>                                                                                                    |
| Unidades            | <ul> <li>Permite habilitar ou desabilitar a unidade integrada:</li> <li>SATA-0</li> <li>SATA-1</li> <li>SATA-2 (somente para chassi MT)</li> <li>Configuração padrão: tudo habilitado.</li> </ul>                                                                                                    |
| Relatório SMART     | <ul> <li>Este campo controla se os erros de disco rígido das unidades integradas forem relatados durante a inicialização do sistema. Esta tecnologia é parte da especificação SMART (Self Monitoring Analysis and Reporting Technology, Tecnologia de análise e relatório de monitoramento automático).</li> <li>Enable SMART Reporting (Habilitar relatório SMART) - Esta opção está desabilitada por padrão.</li> </ul>                                                                                                    |
| Configuração de USB | Este campo configura o controlador USB integrado. Se o <i>Boot Support (Suporte à inicialização)</i><br>está habilitado, o sistema tem a permissão de inicializar a partir de quaisquer dispositivos USB de<br>armazenamento de massa (HDD, pen drive, disquete).<br>Se a porta USB está habilitada, o dispositivo conectado a esta porta está habilitado e disponível<br>para o sistema operacional.<br>Se a porta USB não está habilitada, o sistema operacional não consegue reconhecer qualquer<br>dispositivo conectado a esta porta.<br>Configuração de USB:<br>• Enable Boot Support (Ativar suporte de inicialização)<br>• Ativar portas USB 3.0<br>• Habilitar as duas portas USB 2.0 traseiras<br>• Enable Front USB Ports (Habilitar portas USB frontais)<br>• Enable Rear Dual USB 2.0 Ports (Habilitar portas USB 2.0 duplas traseiras)<br><b>(i) NOTA:</b> o mouse e o teclado USB sempre funcionarão na configuração do BIOS,<br>independentemente destas configurações. |

#### Tabela 3. System Configuration (Configuração do sistema) (continuação)

| Opção                 | Descrição                                                                                                    |
|-----------------------|----------------------------------------------------------------------------------------------------|
| Audio                 | Permite habilitar ou desabilitar o controlador de áudio integrado.                                                                                                    |
|                       | <ul> <li>Enable Audio (Habilitar áudio)</li> <li>Enable Microphone (Habilitar microfone)</li> <li>Enable Internal Speaker (Habilitar alto-falante interno)</li> <li>Esta opção está habilitada por padrão.</li> </ul> |
| Dispositivos em geral | Estes campos permitem habilitar ou desabilitar vários dispositivos integrados.                                                                                                    |

#### Tabela 4. Vídeo

| Орção         | Descrição                                                                                                   |
|---------------|----------------------------------------------------------------------------------------------------|
| Multi-Display | Esta opção ativa ou desativa a opção Multi-Display. Deve estar ativada somente para Windows 7<br>32/64-bit. |
|               | Configuração padrão: Disabled (Desabilitada).                                                               |

#### Tabela 5. Segurança

| Орção                                             | Descrição                                                                                                    |
|---------------------------------------------------|----------------------------------------------------------------------------------------------------|
| Admin Password (Senha do<br>administrador)        | Permite definir, alterar ou apagar a senha de administrador (admin).<br>() NOTA: é preciso definir a senha de admin antes de definir a senha do sistema ou do disco<br>rígido. A exclusão da senha de admin apaga automaticamente a senha do sistema e a senha do<br>disco rígido. |
|                                                   | (i) NOTA: as mudanças de senha executadas com êxito são aplicadas de imediato.                                                                                                    |
|                                                   | Configuração padrão: Not set (Não definida)                                                                                                    |
| System Password (Senha do<br>sistema)             | Permite definir, alterar ou apagar a senha do sistema.<br>(i) NOTA: as mudanças de senha executadas com êxito são aplicadas de imediato.                                                                                                    |
|                                                   | Configuração padrão: Not set (Não definida)                                                                                                    |
| Internal HDD-0 Password                           | Este campo permite definir, alterar ou excluir a senha de administrador (admin), algumas vezes chamada de setup password (senha de configuração). A senha de administrador habilita diversos recursos de segurança.                                                                |
|                                                   | Enter the old password (Inserir a senha antiga)                                                                                                    |
|                                                   | Enter the new password (Inserir a nova senha)                                                                                                    |
|                                                   | Confirm the new password (Confirmar a nova senha)                                                                                                    |
|                                                   | Configuração padrão: Not set (Não definida)                                                                                                    |
| Strong Password (Senha forte)                     | Ativar senha forte - Esta opção está desabilitada por padrão.                                                                                                    |
| Password Configuration<br>(Configuração da senha) | Este campo controla os números mínimo e máximo de caracteres permitidos para as senhas do administrador e do sistema.                                                                                                    |
|                                                   | Admin Password Min (Senha mínima do administrador)                                                                                                    |
|                                                   | Admin Password Max (Senha máxima do administrador)                                                                                                    |
|                                                   | <ul> <li>System Password Min (Senha minima do sistema)</li> <li>System Password Max (Senha máxima do sistema)</li> </ul>                                                                                                    |
| Password Bypass (Ignorar senha)                   | Permite ignorar as solicitações de <i>senha do sistema</i> e de senha do HDD interno durante uma<br>reinicialização do sistema. Esta opção está desabilitada por padrão.                                                                                                    |
|                                                   | • Disabled (Desativada) - Solicitar sempre as senhas do sistema e do disco rígido interno quando essas estiverem definidas.                                                                                                    |
|                                                   | • Ignorar arranque - Ignorar as solicitações de senha nas reinicializações (arranques a quente).                                                                                                    |

#### Tabela 5. Segurança (continuação)

| Орção                                                                | Descrição                                                                                                    |
|----------------------------------------------------------------------|----------------------------------------------------------------------------------------------------|
|                                                                      | () NOTA: O sistema sempre solicitará as senhas do sistema e da HDD interna quando for ligado de um estado desligado (uma inicialização a frio). Além disso, o sistema sempre solicitará as senhas em todas as HDDs de compartimento de módulos existentes. |
| Password Change                                                      | Permite determinar se são permitidas alterações nas senhas do sistema e do disco rígido quando<br>há uma senha de administrador definida.                                                                                                    |
|                                                                      | <ul> <li>Permitir alterações em senhas sem bloqueio do administrador - Esta opção está ativada<br/>por padrão.</li> </ul>                                                                                                    |
| TPM Security                                                         | Esta opção permite controlar se o módulo TPM (Trusted Platform Module) no sistema estará<br>habilitado e visível para o sistema operacional.                                                                                                    |
|                                                                      | Segurança TPM - Esta opção está desabilitada por padrão.                                                                                                    |
|                                                                      | () NOTA: As opções de ativação, desativação e limpeza não são afetadas caso você utilize os valores padrão do programa de configuração. As alterações nesta opção terão efeito imediato.                                                                   |
| Computrace                                                           | Este campo permite ativar ou desabilitar a interface do módulo do BIOS do serviço opcional<br><i>Computrace</i> da <i>Absolute Software</i> .                                                                                                    |
|                                                                      | • <b>Desativar</b> - Esta opção está selecionada por padrão.                                                                                                    |
|                                                                      | <ul> <li>Disable (Desabilitar)</li> <li>Activate (Ativar)</li> </ul>                                                                                                    |
|                                                                      |                                                                                                    |
| Chassis Intrusion                                                    | Ativar     Disable (Desabilitar)                                                                                                    |
|                                                                      | <ul> <li>On-Silent (Em silêncio)</li> </ul>                                                                                                    |
|                                                                      | Configuração padrão: Disabled (Desabilitado)                                                                                                    |
| CPU XD Support                                                       | Permite habilitar ou desabilitar o modo de desativar execução do processador.                                                                                                    |
|                                                                      | • Ativar suporte a CPU XD - Esta opção está ativada por padrão.                                                                                                    |
| Admin Setup Lockout (Bloqueio da<br>configuração pelo administrador) | Permite habilitar ou desabilitar a opção de entrar na configuração quando há uma senha de<br>administrador definida.                                                                                                    |
|                                                                      | <ul> <li>Ativar o bloqueio de configuração do administrador - Esta opção não está definida por<br/>padrão.</li> </ul>                                                                                                    |
| HDD Protection Support                                               | Permite habilitar ou desabilitar o recurso de Proteção de disco rígido.                                                                                                    |
|                                                                      | • Suporte a proteção da HDD — Esta opção não está definida por padrão.                                                                                                    |

#### Tabela 6. Secure Boot (Inicialização segura)

| Secure Boot Enable (Ativar<br>inicialização segura) | <ul> <li>Permite habilitar ou desabilitar o recurso de inicialização segura</li> <li>Desativado — Esta opção está selecionada por padrão.</li> <li>Ativada</li> <li>(1) NOTA: Para ativar a inicialização segura, o modo de inicialização da UEFI deve estar ativado e Ativar ROMs de opção de Legado deve ser desativado ou desligado.</li> </ul> |
|-----------------------------------------------------|----------------------------------------------------------------------------------------------------|
| Gerenciamento de chaves<br>especializadas           | <ul> <li>Permite que você manipule os bancos de dados de chave de segurança somente se o sistema estiver em Custom Mode (Modo personalizado). A opção Enable Custom Mode (Ativar modo personalizado) está desativada por padrão. As opções são:</li> <li>PK</li> <li>KEK</li> <li>db</li> <li>dbx</li> </ul>                                       |

#### Tabela 6. Secure Boot (Inicialização segura) (continuação)

| Caso o <b>Custom Mode (Modo personalizado)</b> seja ativado, as opções relevantes para <b>PK, KEK, db e dbx</b> serão exibidas. As opções são:                                                                                               |
|----------------------------------------------------------------------------------------------------|
| <ul> <li>Save to File (Salvar em arquivo) - Salva a chave em um arquivo selecionado pelo usuário</li> <li>Replace from File (Substituir do arquivo) - Substitui a chave atual por um chave de um arquivo selecionado pelo usuário</li> </ul> |
| <ul> <li>Append from File (Adicionar do arquivo) - Adiciona uma chave ao banco de dados atual a<br/>partir de um arquivo selecionado pelo usuário</li> </ul>                                                                                 |
| <ul> <li>Delete (Excluir) - Exclui a chave selecionada</li> <li>Reset All Keys (Restabelecer todas as chaves) - Restabelece as configurações padrão</li> </ul>                                                                               |
| Delete All Keys (Excluir todas as chaves) - Exclui todas as chaves                                                                                                    |
| () NOTA: Se desativar o Custom Mode (Modo personalizado), todas as alterações feitas serão apagadas e as chaves serão restabelecidas nas configurações padrão.                                                                               |

#### Tabela 7. Desempenho

| Орção                                      | Descrição                                                                                                    |
|--------------------------------------------|----------------------------------------------------------------------------------------------------|
| Multi Core Support (Suporte Multi<br>Core) | Especifica se o processo terá um ou todos os núcleos habilitados. A performance de alguns aplicativos aumentará com os núcleos adicionais. |
|                                            | • Tudo - Esta opção fica ativada por padrão.                                                                                               |
|                                            | • 1                                                                                                    |
|                                            | • 2                                                                                                    |
| Intel SpeedStep                            | Permite habilitar ou desabilitar o modo Intel SpeedStep do processador.                                                                    |
|                                            | Enable Intel SpeedStep (Habilitar a tecnologia SpeedStep da Intel)                                                                         |
|                                            | — Esta opção fica selecionada por padrão.                                                                                                  |
| C States Control                           | Permite habilitar ou desabilitar os estados adicionais de suspensão do processador.                                                        |
|                                            | C States (Estados C)                                                                                                    |
|                                            | — Esta opção fica selecionada por padrão.                                                                                                  |
| Limit CPUID Value                          | Este campo limita o valor máximo que a função CPUID padrão do processador irá suportar.                                                    |
|                                            | • Ativar limite de CPUID — Esta opção não está definida por padrão.                                                                        |
|                                            | (i) NOTA: Alguns sistemas operacionais não concluirão a instalação quando o valor máximo aceito da função CPUID for superior a 3.          |

#### Tabela 8. Power Management (Gerenciamento de energia)

| Орção        | Descrição                                                                                                    |
|--------------|----------------------------------------------------------------------------------------------------|
| AC Recovery  | Especifica como o computador reagirá quando a alimentação CA for restaurada após uma<br>interrupção na alimentação CA. Você pode definir a segurança de restauração de CA como:                                                                                                    |
|              | <ul> <li>Energia desligada - Esta opção está ativada por padrão.</li> <li>Ligar</li> <li>Last Power State (Último estado)</li> </ul>                                                                                                    |
| Auto On Time | Esta opção define o horário do dia no qual você gostaria que o sistema se ativasse<br>automaticamente. O horário é mantido no formato padrão de 12 horas (horas:minutos:segundos).<br>O horário de inicialização pode ser alterado pela digitação dos valores nos campos de hora e A.M./<br>P.M. |
|              | <ul> <li>Disabled (Desativado) - O sistema não será ligado automaticamente. Essa opção é selecionada por padrão.</li> <li>Todos os dias - O sistema será ligado diariamente no horário especificado acima.</li> </ul>                                                                            |

#### Tabela 8. Power Management (Gerenciamento de energia) (continuação)

| Орção                                                  | Descrição                                                                                                    |
|--------------------------------------------------------|----------------------------------------------------------------------------------------------------|
|                                                        | <ul> <li>Dias da semana - O sistema será ligado de segunda à sexta-feira no horário especificado acima.</li> <li>Selecionar dias - O sistema será ligado nos dias selecionados e no horário especificado acima.</li> <li>INOTA: este recurso pão funciona se você desligar o computador usando o interruntor do</li> </ul>                                                                           |
|                                                        | filtro de linha ou do protetor contra surtos de tensão ou se a opção Auto Power (Ativação<br>automática) estiver desabilitada.                                                                                                    |
| Deep Sleep Control                                     | <ul> <li>Permite definir os controles quando o modo de suspensão prolongado está habilitado.</li> <li>Desativada</li> <li>Enabled in S5 only (Habilitado somente em S5)</li> </ul>                                                                                                    |
|                                                        | <ul> <li>Ativado em S4 e S5 — Esta opção está ativada por padrão.</li> </ul>                                                                                                    |
| Fan Control Override                                   | Controla a velocidade do ventilador do sistema. Esta opção está desabilitada por padrão.<br>i NOTA: Quando esta opção está habilitada, o ventilador funciona em alta velocidade.                                                                                                    |
| USB Wake Support from Standby<br>(S3)/Hibernation (S4) | Esta opção permite habilitar que dispositivos USB (teclado ou mouse) ativem o computador no estado de espera (S3) ou hibernação (S4). Para ativar o computador no estado de hibernação, você precisa conectar o dispositivo USB a uma porta USB traseira específica (ao lado do conector RJ45).                                                                                                    |
|                                                        | <ul> <li>Suporte de ativação por USB a partir do modo de espera está ativado por padrão.</li> <li>Suporte de ativação por USB a partir do modo de hibernação está desativado por padrão.</li> </ul>                                                                                                    |
| Wake on LAN                                            | Esta opção permite o ligamento do computador de um estado desligado quando é acionado por<br>um sinal de LAN especial. A opção de ativação do estado de espera não é afetada por esta<br>configuração e deve ser ativada no sistema operacional. Esse recurso funciona somente quando o<br>computador está conectado a uma fonte de alimentação CA. As opções diferem com base no<br>fator de forma. |
|                                                        | • <b>Disabled (Desativado)</b> — Não permite que o sistema seja ligado por meio de sinais especiais da LAN ao receber um sinal de ativação enviado pela LAN ou pela LAN sem fio.                                                                                                    |
|                                                        | • LAN Only (Somente LAN) - Permite que o sistema seja ligado por sinais especiais da rede                                                                                                    |
|                                                        | <ul> <li>LAN com arranque PXE — Permite que o sistema seja acionado por sinais especiais da LAN.<br/>Depois de ativar o sistema, faça uma inicialização PXE.</li> </ul>                                                                                                    |
|                                                        | Esta opção está desabilitada por padrão.                                                                                                    |
| Block Sleep                                            | Esta opção permite bloquear a entrada no modo de suspensão (estado S3) do ambiente do<br>sistema operacional.                                                                                                    |
|                                                        | • Bloquear suspensão (estado S3) Esta opção está desativada por padrão.                                                                                                    |
| Intel® Smart Connect Technology                        | O recurso Intel® Smart Connect Technology detecta periodicamente as conexões de redes wireless próximas, enquanto o sistema está em suspensão.                                                                                                    |
|                                                        | Configuração padrão: Disabled (Desabilitada).                                                                                                    |

#### Tabela 9. Comportamento do POST

| Орção                              | Descrição                                                                                                    |
|------------------------------------|----------------------------------------------------------------------------------------------------|
| Numlock LED (LED do NumLock)       | Especifica se a função NumLock pode ser habilitada quando o sistema é inicializado. Esta opção está habilitada por padrão.  |
| Keyboard Errors (Erros do teclado) | Especifica se os erros relacionados ao teclado serão informados na inicialização. Esta opção está<br>habilitada por padrão. |

#### Tabela 10. Suporte à virtualização

| Орção                          | Descrição                                                                                                    |
|--------------------------------|----------------------------------------------------------------------------------------------------|
| Virtualization (Virtualização) | <ul> <li>Esta opção especifica se um Virtual Machine Monitor (VMM, monitor de máquina virtual) pode usar os recursos adicionais de hardware fornecidos pela tecnologia de virtualização da Intel.</li> <li>Enable Intel Virtualization Technology (Habilitar a tecnologia de virtualização da Intel) - Esta opção está habilitada por padrão.</li> </ul> |

#### Tabela 11. Rede sem fio

| Орção                                                  | Descrição                                                                                                    |
|--------------------------------------------------------|----------------------------------------------------------------------------------------------------|
| Wireless Device Enable (Ativar<br>dispositivo sem fio) | <ul> <li>Permite habilitar ou desabilitar os dispositivos sem fio internos.</li> <li>WLAN/WiGig</li> <li>Bluetooth</li> <li>Todas as opções estão habilitadas por padrão.</li> </ul> |

#### Tabela 12. Manutenção

| Орção                             | Descrição                                                                                                    |
|-----------------------------------|----------------------------------------------------------------------------------------------------|
| Service Tag                       | Exibe a etiqueta de serviço do computador.                                                                                                    |
| Asset Tag (Etiqueta de ativo)     | Permite a criação de uma etiqueta de patrimônio do sistema, se ainda não tiver sido definida. Essa<br>opção não está definida por padrão.                      |
| SERR Messages (Mensagens<br>SERR) | Controla o mecanismo da mensagem SERR. Algumas placas gráficas exigem que o mecanismo de mensagem SERR seja desativado. Esta opção está habilitada por padrão. |

#### Tabela 13. Cloud Desktop

| Орção                 | Descrição                                                                                                    |  |
|-----------------------|----------------------------------------------------------------------------------------------------|--|
| Server Lookup Method  | Especifica como o software Cloud Desktop observará os endereços de servidor.                                                                                                    |  |
|                       | <ul> <li>Static IP (IP estático)</li> <li>DNS — Esta opção está ativada por padrão.</li> </ul>                                                                                                    |  |
|                       | () <b>NOTA:</b> Este campo é relevante somente quando o controle da <i>NIC integrada</i> no grupo<br><i>Configuração do sistema</i> está definido para <i>Ativar com Desktop em nuvem</i> .                                                                                                    |  |
| Server IP Address     | Especifica o endereço IP estático principal do servidor Cloud Desktop com o qual o software cliente se comunica. O endereço IP padrão é <b>255.255.255.255.</b>                                                                                                    |  |
|                       | () NOTA: Este campo é relevante somente quando o controle da NIC integrada no grupo<br>Configuração do sistema está definido para Ativar com Desktop em nuvem.                                                                                                    |  |
| Server Port           | Especifica a porta IP principal do Cloud Desktop, que é usada pelo client para comunicar-se. A porta IP padrão é <b>06910</b> .<br>(i) <b>NOTA:</b> Este campo é relevante somente quando o controle da <i>NIC integrada</i> no grupo<br><i>Configuração do sistema</i> está definido para <i>Ativar com Desktop em nuvem</i> . |  |
| Client Address Method | <ul> <li>Especifica como o cliente obtém o endereço IP.</li> <li>Static IP (IP estático)</li> <li>DHCP — Esta opção está ativada por padrão.</li> </ul>                                                                                                    |  |
|                       | Configuração do sistema está definido para Ativar com Desktop em nuvem.                                                                                                    |  |
| Client IP Address     | Especifica o endereço IP estático do cliente. O endereço IP padrão é <b>255.255.255.255.</b><br>(i) NOTA: Este campo é relevante somente quando o controle da <i>NIC integrada</i> no grupo<br><i>Configuração do sistema</i> está definido para <i>Ativar com Desktop em nuvem</i> .                                           |  |
| Client SubnetMask     | Especifica a máscara de sub-rede do cliente. A configuração padrão é 255.255.255.255.                                                                                                    |  |

#### Tabela 13. Cloud Desktop (continuação)

| Орção          | Descrição                                                                                                    |  |
|----------------|----------------------------------------------------------------------------------------------------|--|
|                | () NOTA: Este campo é relevante somente quando o controle da NIC integrada no grupo<br>Configuração do sistema está definido para Ativar com Desktop em nuvem.                                                                                                    |  |
| Client Gateway | Especifica o endereço IP do gateway do client. A configuração padrão é <b>255.255.255.255</b> .<br>(i) <b>NOTA:</b> Este campo é relevante somente quando o controle da <i>NIC integrada</i> no grupo<br><i>Configuração do sistema</i> está definido para <i>Ativar com Desktop em nuvem</i> . |  |
| Avançado       | Especifica para depuração avançada                                                                                                    |  |
|                | <ul> <li>Modo detalhado — Esta opção não está definida por padrão.</li> </ul>                                                                                                    |  |
|                | () NOTA: Esta opção é relevante somente quando o controle da NIC integrada no grupo<br>Configuração do sistema está ativado como Desktop em nuvem.                                                                                                    |  |

#### Tabela 14. Registros do sistema

| Орção                         | Descrição                                                           |  |
|-------------------------------|---------------------------------------------------------------------|--|
| BIOS events (Eventos do BIOS) | Exibe o registro de eventos do sistema e permite apagar o registro. |  |
|                               | Limpar registro                                                     |  |

### Como atualizar o BIOS

É recomendado atualizar o BIOS (configuração do sistema) no caso de substituição da placa de sistema ou se uma atualização estiver disponível. Em notebooks, certifique-se de que a bateria do computador esteja com plena carga e que o computador esteja conectado a uma tomada elétrica.

- **1.** Re-iniciar o computador.
- 2. Visite dell.com/support.
- 3. Digite a etiqueta de serviço ou o código de serviço expresso e clique em Enviar.

(i) NOTA: Para localizar a etiqueta de serviço, clique em Onde está minha Etiqueta de serviço?

(i) NOTA: Se não conseguir encontrar sua Etiqueta de serviço, clique em Detectar meu produto. Siga as instruções na tela.

- 4. Se não conseguir localizar ou encontrar a Etiqueta de serviço, clique na Categoria de produto de seu computador.
- 5. Escolha o Tipo de produto na lista.
- 6. Selecione o modelo de seu computador e a página de Suporte ao produto de seu computador será exibida.
- 7. Clique em **Obter drivers** e clique em **Exibir todos os drivers**. O sistema abrirá a página Drivers e Downloads.
- 8. Na tela de Drivers e downloads, na lista suspensa Sistema operacional, selecione BIOS.
- 9. Identifique o arquivo mais recente do BIOS e clique em Fazer download do arquivo.

Você também pode analisar quais drivers precisam ser atualizados. Para fazer isso em seu produto, clique em **Analisar sistema em busca de atualizações** e siga as instruções na tela.

- Selecione o método de download de sua preferência em Selecione seu método de download na janela abaixo; clique em Baixar Arquivo.
  - A janela **Download de arquivo** é exibida.
- **11.** Clique em **Salvar** para salvar o arquivo em seu computador.
- Clique em Executar para instalar as configurações atualizadas do BIOS em seu computador. Siga as instruções na tela.

### Configurações de jumper

Para modificar uma configuração de jumper, puxe o plugue para fora de seu(s) pino(s) e encaixe-o cuidadosamente no(s) pino(s) indicado(s) na placa de sistema. A tabela a seguir exibe as configurações de jumper da placa de sistema.

#### Tabela 15. Configurações de jumper

| Jumper | Configuração | Descrição                                                                 |
|--------|--------------|---------------------------------------------------------------------------|
| PSWD   | Padrão       | Os recursos de senha estão habilitados.                                   |
| RTCRST | pinos 1 e 2  | Relógio de tempo real redefinido. Pode ser usado na solução de problemas. |

### Senhas do sistema e de configuração

É possível criar uma senha do sistema e uma senha de configuração para proteger o computador.

| Tipo de senha            | Descrição                                                                                                    |
|--------------------------|----------------------------------------------------------------------------------------------------|
| Senha do sistema         | Senha que precisa ser informada para fazer login no sistema.                                                               |
| Senha de<br>configuração | Senha que presisa ser informada para que se possa ter acesso e efetuar alterações nas configurações do BIOS do computador. |

🔼 CUIDADO: Os recursos das senhas proporcionam um nível básico de segurança para os dados no computador.

CUIDADO: Qualquer um pode acessar os dados armazenados em seu computador se este não estiver bloqueado e for deixado sem supervisão.

i NOTA: Seu computador é fornecido com o recurso das senhas do sistema e de configuração desabilitados.

### Como atribuir uma senha do sistema e uma senha de configuração

É possível atribuir uma nova senha do sistema e/ou senha de configuração ou alterar uma senha do sistema e/ou senha de configuração existente somente quando o status da senha é Unlocked (desbloqueada). Se o status da senha for Locked (bloqueada), não é possível alterar a senha do sistema.

**NOTA:** Se o jumper de senha estiver desabilitado, as senhas do sistema e de configuração existentes são excluídas e será necessário fornecer a senha do sistema para fazer logon no computador.

Para entrar na configuração do sistema, pressione <F2> imediatamente após uma ativação ou reinicialização.

- Na tela System BIOS (BIOS do sistema) ou System Setup (Configuração do sistema), selecione System Security (Segurança do sistema) e pressione <Enter>.
   A tela System Security (Segurança do sistema) é exibida.
- 2. Na tela System Security (Segurança do sistema), verifique se o Password Status (Status da senha) é Unlocked (desbloqueada).

3. Selecione System Password (senha do sistema), digite a senha do sistema e pressione <Enter> ou <Tab>.

Use as diretrizes a seguir para atribuir a senha do sistema:

- Uma senha pode ter até 32 caracteres.
- A senha pode conter os números de 0 a 9.
- Somente letras minúsculas são válidas, letras maiúsculas não são permitidas.
- Apenas os caracteres especiais a seguir são permitidos: espaço, ("), (+), (,), (-), (.), (/), (;), ([), (\), (]), (`).

Insira novamente a senha do sistema quando solicitado a fazê-lo.

- 4. Digite a senha do sistema que foi digitada anteriormente e clique em OK.
- 5. Selecione Setup Password (senha de configuração), digite a senha do sistema e pressione <Enter> ou <Tab>. Será exibida uma mensagem solicitando que você digite novamente a senha de configuração.

- 6. Digite a senha de configuração que foi digitada anteriormente e clique em OK.
- 7. Pressione <Esc> e será exibida uma mensagem solicitando-o a salvar as alterações.
- 8. Pressione <Y> para salvar as alterações. O computador reinicializa.

## Como excluir ou alterar uma senha do sistema e/ou de configuração existente

Certifique-se de que o **Password Status (Status da senha)** é Unlocked (desbloqueada) (na configuração do sistema) antes de tentar excluir ou alterar a senha do sistema e/ou de configuração existente. Não é possível excluir ou alterar uma senha do sistema ou de configuração existente, se o **Password Status (Status da senha)** é Locked (bloqueada).

Para entrar na configuração do sistema, pressione <F2> imediatamente após uma ativação ou reinicialização.

- Na tela System BIOS (BIOS do sistema) ou System Setup (Configuração do sistema), selecione System Security (Segurança do sistema) e pressione <Enter>.
   A tela System Security (Segurança do sistema) é exibida.
- 2. Na tela System Security (Segurança do sistema), verifique se o Password Status (Status da senha) é Unlocked (desbloqueada).
- 3. Selecione System Password (Senha do sistema), altere ou exclua a senha do sistema existente e pressione <Enter> ou <Tab>.
- Selecione Setup Password (Senha de configuração), altere ou exclua a senha de configuração existente e pressione <Enter> ou <Tab>.

(i) NOTA: Se você alterar a senha do sistema e/ou a senha de configuração, redigite a nova senha quando solicitado. Se você excluir a senha do sistema e/ou a senha de configuração, confirme a exclusão quando solicitado.

- 5. Pressione <Esc> e será exibida uma mensagem solicitando-o a salvar as alterações.
- 6. Pressione <Y> para salvar as alterações e saia da configuração do sistema. O computador reinicializa.

### Como desabilitar uma senha do sistema

Os recursos de segurança de software do sistema abrangem uma senha do sistema e uma senha de configuração. O jumper de senha desabilita a(s) senha(s) atualmente em uso.

(i) NOTA: É possível também usar as etapas a seguir para desabilitar uma senha esquecida.

- 1. Siga os procedimentos descritos em Antes de trabalhar em seu computador.
- 2. Remova a tampa.
- **3.** Identifique o jumper PSWD na placa de sistema.
- 4. Remova o jumper PSWD da placa de sistema.

(i) NOTA: As senhas existentes não serão desabilitadas (apagadas) até que o computador inicialize sem o jumper.

5. Instale a tampa.

**NOTA:** Se você atribuir uma nova senha do sistema e/ou de configuração com o jumper PSWD instalado, o sistema desabilitará a(s) nova(s) senha(s) na próximo inicialização.

- 6. Conecte o computador à tomada elétrica e ligue o computador.
- 7. Desligue o computador e desconecte o cabo de alimentação da tomada elétrica.
- 8. Remova a tampa.
- 9. Recoloque o jumper PSWD na placa de sistema.
- 10. Instale a tampa.
- 11. Siga os procedimentos descritos em Após trabalhar em seu computador.
- 12. Ligue o computador.
- 13. Vá até a configuração do sistema e atribua uma nova senha do sistema ou de configuração. Consulte *Como definir uma senha do sistema*.

## Especificações

(j) NOTA: As ofertas podem variar de acordo com a região. Para obter mais informações sobre a configuração do computador, clique

em Iniciar 😨 (Ícone Iniciar) > Ajuda e suporte e, em seguida, selecione a opção para exibir as informações sobre seu computador.

#### Tabela 16. Processador

| Recurso             | Especificação                                                                                                    |
|---------------------|----------------------------------------------------------------------------------------------------|
| Tipo do processador | <ul> <li>Intel Pentium</li> <li>Intel Celeron</li> <li>Intel Core série i3</li> <li>Intel Core série i5</li> </ul> |
| Cache total         | Até 8 MB de cache de acordo com o tipo do processador                                                              |

#### Tabela 17. Memória

| Recurso               | Especificação     |
|-----------------------|-------------------|
| Tipo de memória       | DDR3              |
| Velocidade de memória | 1600 MHz          |
| Conectores de memória | dois slots DIMM   |
| Capacidade de memória | 2 GB, 4 GB e 8 GB |
| Memória mínima        | 2 GB              |
| Memória máxima        | 16 GB             |

#### Tabela 18. Vídeo

| Recurso   | Especificação     |
|-----------|-------------------|
| Integrada | Intel HD Graphics |

#### Tabela 19. Áudio

| Recurso   | Especificação             |
|-----------|---------------------------|
| Integrada | Codec Realtek HDA ALC3234 |

#### Tabela 20. Rede

| Recurso   | Especificação                                                                 |
|-----------|-------------------------------------------------------------------------------|
| Integrada | Ethernet Realtek RTL8151GD, com capacidade de comunicação de 10/100/1000 Mb/s |

#### Tabela 21. Informações do sistema

| Recurso            | Especificação     |
|--------------------|-------------------|
| Chipset do sistema | Chipset Intel H81 |

#### Tabela 22. Barramento de expansão

| Recurso            | Especificação                      |
|--------------------|------------------------------------|
| Tipo de barramento | USB 2.0, USB 3.0, SATA 3 e PCle G2 |

#### Tabela 22. Barramento de expansão (continuação)

| Recurso                  | Especificação                      |
|--------------------------|------------------------------------|
| Velocidade do barramento | 480 Mbps, 5 Gbps, 6 GBPs e 5 Gbps, |

#### Tabela 23. Placas

| Recu | rso        | Es                                          | pecificação                                                                                                    |
|------|------------|---------------------------------------------|----------------------------------------------------------------------------------------------------|
|      | Placa WLAN | Intel de banda dupla Wireless-AC 7260 (M.2) |                                                                                                    |
|      |            | 802                                         | 2.11 ас                                                                                                    |
|      |            | Blu                                         | etooth 4.0                                                                                                    |
|      |            | Wi[                                         | Di (monitor sem fio)                                                                                                    |
|      |            | <b>()</b>                                   | <b>NOTA:</b> Para obter o desempenho ideal, é recomendável usar o recurso de tela sem fio com um ponto de acesso que oferece suporte ao padrão de 5 GHz. |

#### Tabela 24. Unidades

| Recurso                  | Especificação                              |
|--------------------------|--------------------------------------------|
| Acessíveis internamente: | Compartimentos de unidade SATA de 2,5 pol. |

#### Tabela 25. Conectores externos

| Recurso                            | Especificação                                                                                  |
|------------------------------------|------------------------------------------------------------------------------------------------|
| Áudio:                             |                                                                                                |
| Painel frontal                     | um conector de fone de ouvido e um para microfone global (usável para<br>fone de ouvido)       |
| Adaptador de rede                  | um conector RJ-45                                                                              |
| Serial                             | PS2 ou conector serial (opcional)                                                              |
| USB 2.0 (frontal/traseira/interna) | 1/3/1                                                                                          |
| USB 3.0 (frontal/traseira/interna) | 1/1/0                                                                                          |
| Vídeo                              | <ul><li>conector VGA de 15 pinos</li><li>um conector de porta de monitor de 20 pinos</li></ul> |

#### Tabela 26. Controles e luzes

| Recurso                       |                                                           | Especificação                                                                                                    |  |
|-------------------------------|-----------------------------------------------------------|----------------------------------------------------------------------------------------------------|--|
| Frent                         | Frente do computador:                                     |                                                                                                    |  |
|                               | Luz do botão liga/desliga                                 | Luz branca — A luz branca contínua indica funcionamento; a luz branca piscante indica computador no estado de suspensão.       |  |
|                               | Luz de atividade da unidade                               | Luz branca — A luz branca piscante indica que o computador está lendo dados da unidade de disco rígido ou gravando dados nela. |  |
| Parte traseira do computador: |                                                           |                                                                                                    |  |
|                               | Luz de integridade de link no adaptador de rede integrado | Verde — Indica que há uma boa conexão de 10 Mbps entre a rede e o computador.                                                  |  |
|                               |                                                           | Verde — indica que há uma boa conexão de 100 Mbps entre a rede e o computador.                                                 |  |
|                               |                                                           | Laranja — indica que há uma boa conexão de 1000 Mbps entre a rede e o computador.                                              |  |

#### Tabela 26. Controles e luzes (continuação)

| Recurso |                                                            | Especificação                                                                                                    |  |
|---------|------------------------------------------------------------|----------------------------------------------------------------------------------------------------|--|
|         |                                                            | Luz apagada — O computador não está detectando uma conexão física com a rede.                                                                                                    |  |
|         | Luz de atividade de rede no adaptador de rede<br>integrado | Luz amarela — Uma luz amarela piscante indica que há atividade na rede.                                                                                                    |  |
|         | Luz de diagnóstico da fonte de alimentação                 | Luz verde — A fonte de alimentação está ligada e funcional. O cabo de<br>alimentação precisa estar conectado ao respectivo conector (na parte<br>traseira do computador) e à tomada elétrica. |  |

#### Tabela 27. Alimentação

| Itens                        | Potência                                 | Tensão           |
|------------------------------|------------------------------------------|------------------|
| Adaptador de energia         | 65 W                                     | 19,5 VCC, 3,34 A |
| Bateria de célula tipo moeda | célula de lítio tipo moeda CR2032 de 3 V |                  |

#### Tabela 28. Dimensões físicas

| Características físicas | Micro-entrada            |
|-------------------------|--------------------------|
| Altura                  | 18,2 cm (7,17 polegadas) |
| Largura                 | 3,6 cm (1,42 polegadas)  |
| Profundidade            | 17,6 cm (6,93 polegadas) |
| Peso                    | 1,28 kg (2.82 lb)        |

#### Tabela 29. Requisitos ambientais

| Recurso                                     |                                    | Especificação                                                     |  |  |
|---------------------------------------------|------------------------------------|-------------------------------------------------------------------|--|--|
| Faixa                                       | Faixa de temperatura:              |                                                                   |  |  |
| Operação 5 °C a 35 °C (41 °F a 95 °F)       |                                    | 5 °C a 35 °C (41 °F a 95 °F)                                      |  |  |
|                                             | Fora de operação                   | -40 °C a 65 °C (-40 °F a 149 °F)                                  |  |  |
| Umid                                        | ade relativa (máxima):             |                                                                   |  |  |
|                                             | Operação                           | 20% a 80% (sem condensação)                                       |  |  |
| Fora de operação 5% a 95% (sem condensação) |                                    | 5% a 95% (sem condensação)                                        |  |  |
| Vibração máxima:                            |                                    |                                                                   |  |  |
|                                             | Operação                           | 0,66 GRMS                                                         |  |  |
|                                             | Fora de operação                   | 1,37 Grms                                                         |  |  |
| Choq                                        | Choque máximo:                     |                                                                   |  |  |
|                                             | Operação                           | 40 G                                                              |  |  |
|                                             | Fora de operação                   | 105 G                                                             |  |  |
| Altitu                                      | Altitude:                          |                                                                   |  |  |
|                                             | Operação                           | –15,2 m a 30482000 m (–50 pés a 10.0006560 pés)                   |  |  |
|                                             | Fora de operação                   | –15,20 m a 10.668 m (–50 pés a 35.000 pés)                        |  |  |
|                                             | Nível de poluente aerotransportado | G1 ou inferior, conforme definido pela norma ANSI/ISA-S71.04-1985 |  |  |

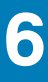

### Como entrar em contato com a Dell

**NOTA:** Se não tiver uma conexão ativa com a Internet, você pode encontrar as informações de contato na sua fatura, nota de expedição, nota de compra ou no catálogo de produtos Dell.

A Dell fornece várias opções de suporte e atendimento on-line ou por telefone. A disponibilidade varia de acordo com o país e o produto, e alguns serviços podem não estar disponíveis na sua região. Para entrar em contacto com a Dell para tratar de assuntos de vendas, suporte técnico ou serviço de atendimento ao cliente:

#### Visite Dell.com/contactdell.